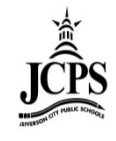

# Adding People and Households To Infinite Campus

## **Adding People to Infinite Campus**

When completed enrollment forms for a new student are received, the order of entering that information in Infinite Campus should be as follows:

- 1) Find/Add Student(s)
- 2) Find/Add Parent/Guardians and Non-Household members
- 3) Find/Create Household
- 4) Establish Relationships

1) To add a person, click on Index>Census>Add Person. This will bring up the Person Search screen.

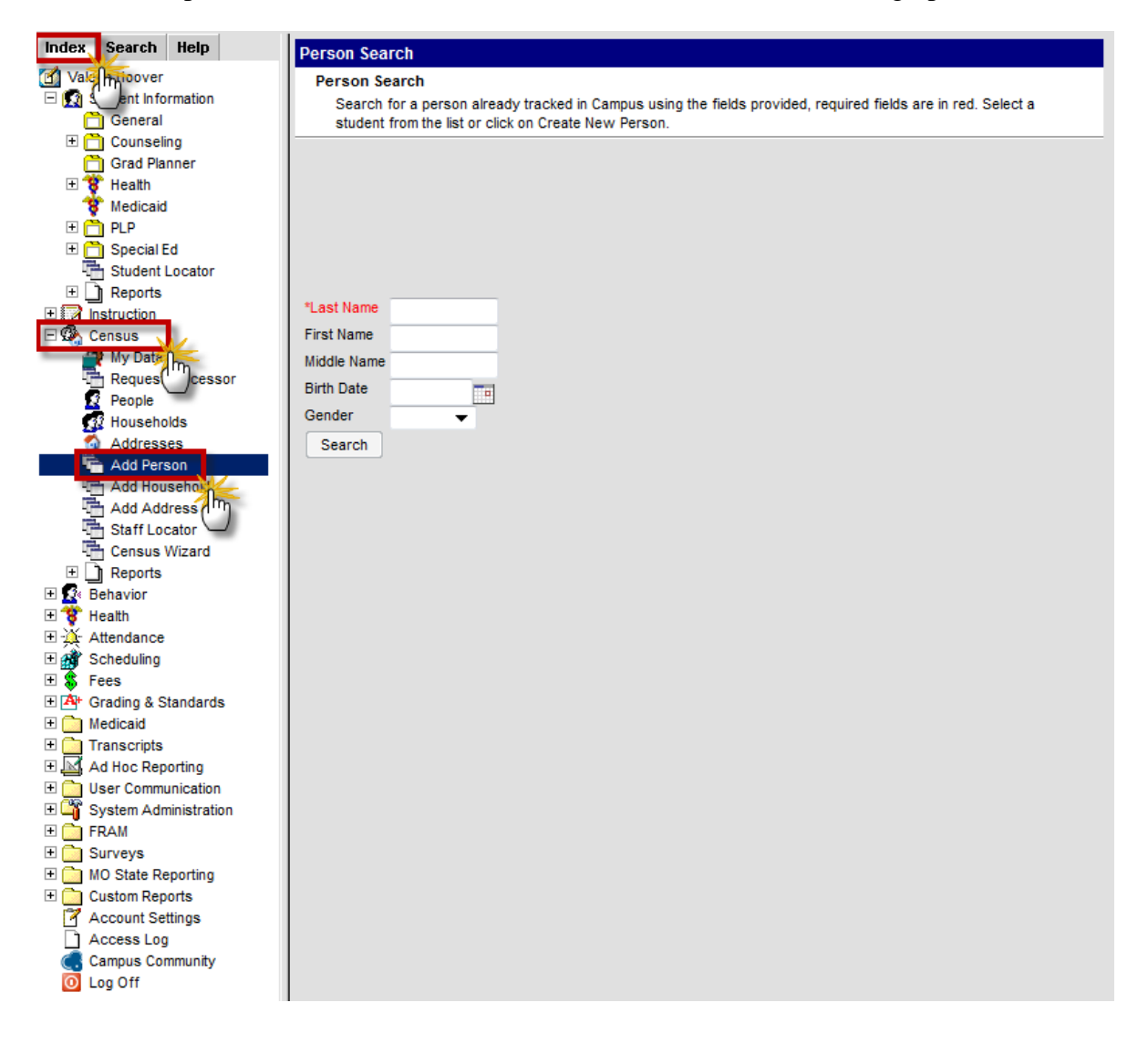

- 2) Perform a **Person Search** to see if the person to be entered is already in Infinite Campus.
  - a) Enter the first couple of letters of their last name in the "Last Name" field. Then click the "Search" button.

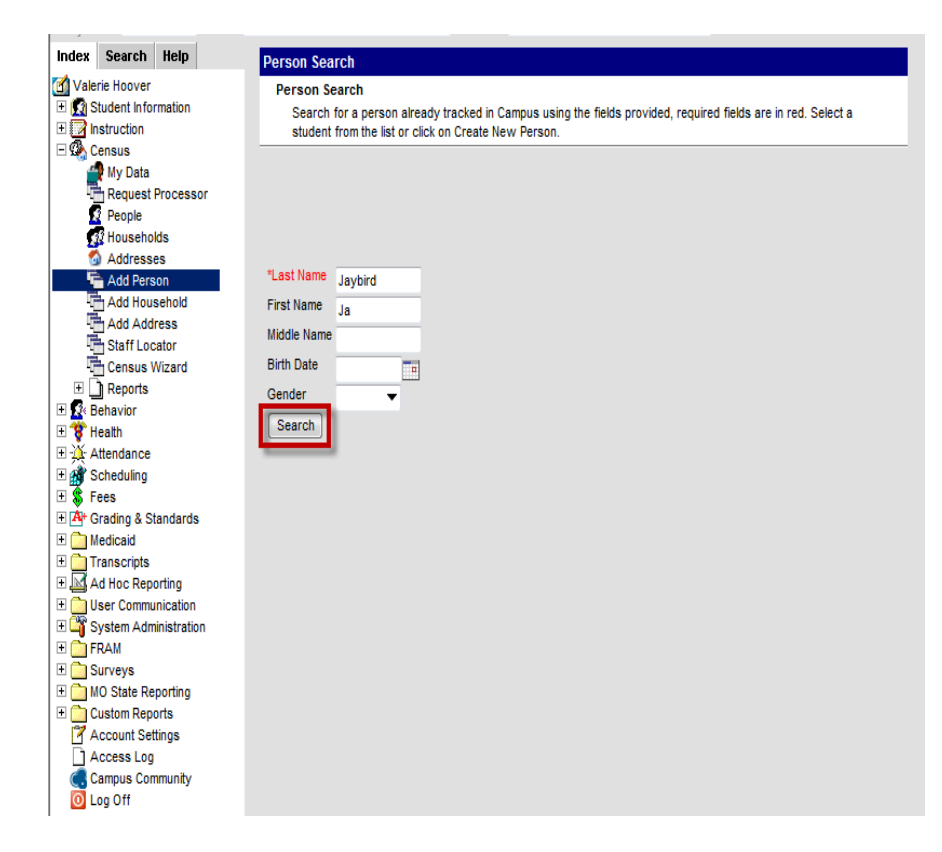

- b) This will bring up anyone with the criteria which was entered. If this list is too long, perform the search again using more letters from the Last and First Name. Entering the gender in the "Gender" field will tighten the search. When more information is entered, search again. (*The less information used to initially search, the less chance there is of <u>duplicating</u> a person that is already in Campus.*)
- c) Continue this procedure until the person being searched is found in Campus with the name being looked for, or it is determined the person is **NOT** in Campus.

d) If the person found is in Campus, click on "Details" to look at the information that is on the Person Summary Report. If it is a student, check the birthdate to see if it is the same as the student being added. Other information in the report can be checked such as guardians. If searching for a parent/legal guardian or non-household contact, check the phone numbers to see if they match the person being searched. If this student/person is already in Campus, there is no need to add the student or person.

| Index                          | Search Help                                                                                                    | Person Search                                                                                                    |
|--------------------------------|----------------------------------------------------------------------------------------------------|----------------------------------------------------------------------------------------------------|
| Vak<br>+ Ω :<br>+ ⊇ i<br>- 3 ( | erie Hoover<br>Student Information<br>Instruction<br>Census                                                                                                    | Person Search<br>Search for a person already tracked in Campus using the fields provided, required fields are in red. Select a<br>student from the list or click on Create New Person.            |
|                                | My Data<br>Request Processor<br>People<br>Households<br>Addresses<br>Add Person<br>Add Household<br>Add Novehold<br>Add Address<br>Staff Locator<br>Census Wizard<br>Reports<br>Behavior<br>Health<br>Add Novehold<br>Census Wizard<br>Staff Locator<br>Census Wizard<br>Staff Locator<br>Census Wizard<br>Staff Locator<br>Census Wizard<br>Staff Locator<br>Census Wizard<br>Staff Locator<br>Census Wizard<br>Staff Locator<br>Census Wizard<br>Staff Locator<br>Census Wizard<br>Staff Locator<br>Census Wizard<br>Staff Locator<br>Census Wizard<br>Staff Locator<br>Staff Locator<br>Staff Locator<br>Staff Locator<br>Staff Locator<br>Staff Locator<br>Staff Locator<br>Census Wizard<br>Staff Locator<br>Staff Locator<br>St | *Last Name       Jaybird         First Name       James         Middle Name       Image: PersonD: 75463         Birth Date       Image: PersonD: 75463         Gender       Image: PersonD: 75463 |

e) If the person is not found in Campus, click on the "Create New Person" button in the lower right hand of the screen.

|           |              |              |                                                                                                    | _ |
|-----------|--------------|--------------|----------------------------------------------------------------------------------------------------|---|
| Index     | Search       | Help         | Person Search                                                                                                 |   |
| Cale Vale | erie Hoover  |              | Person Search                                                                                                 |   |
| 🗆 🖽 🖾 S   | Student Info | rmation      | Search for a person already tracked in Campus using the fields provided, required fields are in red. Select a |   |
| 🗉 🛃 🖥     | nstruction   |              | student from the list or click on Create New Person.                                                          |   |
| 🗆 🖘 🤆     | Census       |              |                                                                                                    |   |
|           | My Data      |              |                                                                                                    |   |
| 1 2       | Request      | Processor    |                                                                                                    |   |
| 1 3       | People       |              |                                                                                                    |   |
| 1 5       | 17 Househo   | olds         |                                                                                                    |   |
|           | Address      | es           | 1 ast Name Level No Person matches found                                                                      |   |
|           | Add Per      | son          | Jaybra                                                                                                    |   |
| 1 13      |              | Isenoid      | First Name James                                                                                              |   |
| 1 13      |              | ress         | Middle Name                                                                                                   |   |
| i ii      | - Census     | Wizard       | Birth Date                                                                                                    |   |
| ⊞Č        | T Reports    |              |                                                                                                    |   |
| l 🗉 🐼 🖥   | Behavior     |              | Gender                                                                                                    |   |
| 🗉 😽 F     | lealth       |              | Search                                                                                                    |   |
| E 🔆 🖊     | Attendance   |              |                                                                                                    |   |
| 🗉 📸 s     | Scheduling   |              |                                                                                                    |   |
| 🕀 😵 F     | ees          |              |                                                                                                    |   |
| 主 📥 🔿     | Grading & S  | tandards     |                                                                                                    |   |
| 🗏 🕀 🧰 🖡   | ledicaid     |              |                                                                                                    |   |
| 🖽 🧰 T     | ranscripts   |              |                                                                                                    |   |
|           | Ad Hoc Rep   | orting       |                                                                                                    |   |
|           | Jser Comm    | unication    |                                                                                                    |   |
|           | System Adr   | ninistration |                                                                                                    |   |
|           | RAM          |              |                                                                                                    |   |
|           | A State D    |              |                                                                                                    |   |
|           | Custom Per   | orte         |                                                                                                    |   |
|           | Account Se   | ttings       |                                                                                                    |   |
| I BA      | Access Loc   | 1            |                                                                                                    |   |
|           | Campus Co    | ,<br>mmunity |                                                                                                    |   |
| 01        | .og Off      |              |                                                                                                    |   |
| -         | 2            |              |                                                                                                    |   |
|           |              |              |                                                                                                    |   |
|           |              |              |                                                                                                    |   |
|           |              |              |                                                                                                    |   |
|           |              |              |                                                                                                    |   |
| 1         |              |              |                                                                                                    |   |
|           |              |              |                                                                                                    |   |
|           |              |              |                                                                                                    |   |
|           |              |              |                                                                                                    | - |
| 1         |              |              | Create New Person                                                                                             |   |
|           |              |              | · · · · · · · · · · · · · · · · · · ·                                                                         |   |
|           |              |              | en en en en en en en en en en en en en e                                                                      |   |

3) To create a <u>new student</u>, to fill in the student's full name, birthdate, Social Security number (*if given*), Race/Ethnicity, Race/Ethnicity Determination, nickname (*if used*) and check the "Generate number" box for Local Student Number. Once this information is entered, click "Save" in the lower right hand corner of the screen.

| New Person                    |                          |                                       |                     |
|-------------------------------|--------------------------|---------------------------------------|---------------------|
| Person Creation               |                          |                                       |                     |
| Fill out the form to creat    | e a new Person in Campus | . Click save to create the person, af | terwards, they will |
| appear in the list below.     |                          |                                       |                     |
|                               |                          |                                       |                     |
|                               |                          |                                       |                     |
|                               |                          |                                       |                     |
| Provent to an elizabella      |                          |                                       |                     |
| *Last Name                    | *First Name              | Middle Name                           | Suffix              |
| Jaybird                       | James                    |                                       | <b>_</b>            |
| *Gender                       | Birth Date               | Soc Sec Number                        | =                   |
| Female 🔻                      | 6/23/1995 💼              | 999 _ 88 _ 7777                       | -                   |
| Pace/Ethnicity                |                          |                                       |                     |
| Is the individual Hispanic/La | tino?                    |                                       |                     |
| N: No 🔻                       |                          |                                       |                     |
| Is the individual from one or | more of the these races? |                                       |                     |
| (check all that apply)        |                          |                                       |                     |
| American Indian or Ala        | ska Native               |                                       |                     |
| Asian                         |                          |                                       |                     |
| Black or African Ameri        | can                      |                                       |                     |
| Native Hawaiian or Oth        | er Pacific Islander      |                                       | <b>.</b>            |
| Vhite                         |                          |                                       | <b>^</b>            |
| *Race Ethnicity               |                          |                                       |                     |
| W                             | _                        |                                       |                     |
| Race/Ethnicity Determinatio   | n                        |                                       |                     |
| 01: Parent Identified         | <b>•</b>                 |                                       |                     |
| Nickname                      |                          |                                       |                     |
|                               |                          |                                       |                     |
|                               |                          |                                       | A                   |
|                               |                          |                                       | _                   |
|                               |                          |                                       | •                   |
| Person Identifiers            |                          |                                       |                     |
| Local Student Number          |                          | Generate Number                       |                     |
| Student State ID              | _                        |                                       |                     |
| 1                             |                          |                                       |                     |
|                               |                          |                                       |                     |
|                               |                          |                                       |                     |
|                               |                          |                                       |                     |
|                               |                          |                                       |                     |
|                               |                          |                                       |                     |
|                               |                          |                                       |                     |
|                               |                          |                                       |                     |
|                               |                          |                                       |                     |
|                               |                          |                                       |                     |
|                               |                          |                                       |                     |
|                               |                          |                                       |                     |
|                               |                          |                                       |                     |
|                               |                          |                                       |                     |
|                               |                          |                                       | Save                |
|                               |                          |                                       |                     |
|                               |                          |                                       | <u> </u>            |

4) The "New Person" screen will appear. Click on the name.

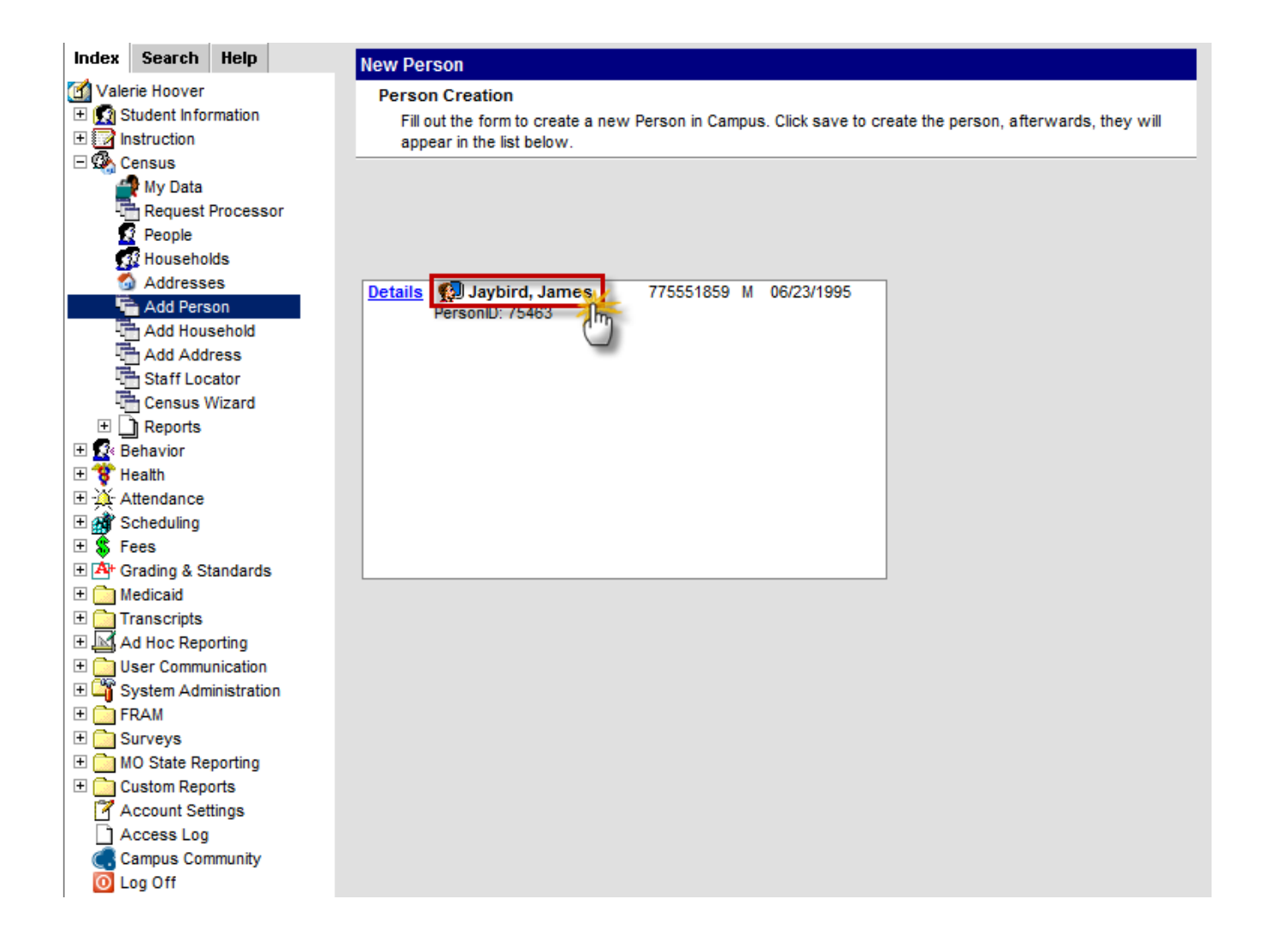

5) The Demographic tab will appear to view the information entered. Check the "**Birth Verification**" arrow and select the "proof of birth" if any has been provided. Click "**Save**".

| Jaybird, James Nick                               | name: JJ            |                                 |                     |                          |
|---------------------------------------------------|---------------------|---------------------------------|---------------------|--------------------------|
| Demographics Identiti                             | es Households       | Relationship                    | s Enrollments       | District Employment      |
| Save K. Delete BPerso                             | on Summary Report   |                                 | cs Data             |                          |
| Person Ammation                                   |                     |                                 |                     |                          |
| PersonID 75463                                    |                     |                                 |                     |                          |
| *Last Name *First Name                            | M                   | iddle Name S                    | Suffix              |                          |
| Jaybird James                                     |                     |                                 | •                   |                          |
| *Gender *Birth Date                               | (Age: 16) So        | oc Sec Number                   |                     |                          |
| Male <ul> <li>Male</li> <li>06/23/1995</li> </ul> | j 🛅  9              | 99 _ 88 _ 7777                  | No                  | ) Image Available        |
| Race/Ethnicity (Edit)                             |                     |                                 |                     | , mage , manazie         |
| State Race/Ethnicity:                             | W:White             |                                 |                     |                          |
| Federal Designation:                              | 6:White             |                                 |                     |                          |
| Race(s):                                          | White               |                                 |                     |                          |
| Hispanic/Latino:                                  | N:No                |                                 |                     |                          |
| Race/Ethnicity Determination:                     | 01:Parent Identifie | d                               |                     |                          |
|                                                   |                     |                                 |                     |                          |
| Birth Country                                     |                     |                                 |                     |                          |
|                                                   |                     | •                               |                     |                          |
| Date Entered US Date Entere                       | d US School         |                                 |                     |                          |
|                                                   |                     |                                 | _                   |                          |
| Date Entere                                       | d State School Bi   | rth Verification                |                     |                          |
|                                                   |                     | 3: Birth Certificate            | •                   |                          |
| Nickname                                          | 100                 |                                 |                     |                          |
| JJ                                                |                     |                                 |                     |                          |
| Comments                                          |                     |                                 | -                   | Upload Picture           |
|                                                   |                     | ^                               |                     |                          |
|                                                   |                     | -                               |                     |                          |
|                                                   |                     | - Ma                            | odified by: Hoover, | Valerie 02/28/2012 15:29 |
|                                                   |                     |                                 |                     |                          |
| Person Identifiers                                |                     |                                 |                     |                          |
| Local Student Number                              | 775551859           |                                 |                     |                          |
| Student State ID                                  |                     |                                 |                     |                          |
| Local Staff Number                                |                     |                                 |                     |                          |
| Staff State ID                                    |                     |                                 |                     |                          |
| Person GUID                                       | 50207455 4402       | 4409 4 6 47 064                 | AFOFODARE           | _                        |
|                                                   | 5C32715F-1A63       | -4108-AC47-D6A                  | AFUFUDABF           |                          |
| Personal Contact Informa                          | tion                |                                 |                     |                          |
| Fersonal Contact Informa                          |                     |                                 |                     |                          |
| Other Phone                                       | Private             | Work Pho                        | one                 |                          |
| Other Phone<br>( ) - x                            | Private             | ( )                             | - x                 |                          |
| Other Phone<br>( ) - x<br>Cell Phone              | Private             | Work Pho<br>( )<br>Pager        | - x                 |                          |
| Other Phone<br>( ) - x<br>Cell Phone<br>( ) - x   | Private<br>Private  | Work Pho<br>( )<br>Pager<br>( ) | - x<br>- x          |                          |

6) Next, create the student's enrollment. Click on the "**Enrollment Tab**" and choose "**New**". (*Make sure the proper year and school calendar are selected in Infinite Campus.*)

| Index Search Help       | Jaybird, James                                            |                                         |
|-------------------------|-----------------------------------------------------------|-----------------------------------------|
| 🗹 Valerie Hoover        | #775551859 DOB:06/23/1995 Gender:M                        |                                         |
| 표 🔝 Student Information | Demographics Identities Households Relationships          | Enrollments District Employment Distric |
| 🕀 📝 Instruction         | 🗇 Print Enrollment History 📄 New 📄 New Enrollment History |                                         |
| 🗆 🕵 Census              | Enrollment Editor                                         |                                         |
| 🚔 My Data               | Edit Grade Type Calendar                                  | Start Date End Date                     |
| Request Processor       |                                                           | · · · · · · · · · · · · · · · · · · ·   |
| 2 People                |                                                           |                                         |
| A Households            |                                                           |                                         |
| Addresses               |                                                           |                                         |
| Add Person              |                                                           |                                         |
| Add Household           |                                                           |                                         |
| Add Address             |                                                           |                                         |
| -I Staff Locator        |                                                           |                                         |
| Census Wizard           |                                                           |                                         |
|                         |                                                           |                                         |
| ± 💽 Behavior            |                                                           |                                         |
| 🗄 🍯 Health              |                                                           |                                         |
|                         |                                                           |                                         |
| E Scheduling            |                                                           |                                         |
| A rees                  |                                                           |                                         |
| Grading & Standards     |                                                           |                                         |
| Transcripte             |                                                           |                                         |
| T Ad Hoc Reporting      |                                                           |                                         |
| + Dillser Communication |                                                           |                                         |
| + System Administration |                                                           |                                         |
|                         |                                                           |                                         |
| ± 🔁 Surveys             |                                                           |                                         |
| MO State Reporting      |                                                           |                                         |
| Custom Reports          |                                                           |                                         |
| Account Settings        |                                                           |                                         |
| Access Log              |                                                           |                                         |
| Campus Community        |                                                           |                                         |
| 0 Log Off               |                                                           |                                         |
| -                       |                                                           |                                         |

7) The "General Enrollment Box" will open. Enter the following information:

- a) Grade
- b) Start Date (First date they are seated in a classroom)
- c) Start Status
- d) **Start Comments** (*To* (*JCPS school name*) from (transferring school name, city, and state) and "grade" in parenthesis. *ex:* To Simonsen from Liberty High School, Liberty MO (9))
- e) **First Date in District** (*This is the first day the student is in school in the district. If they have been in district before, left the district, and then returned, this date will need to be changed to the first day they are back in the district.*)
- f) State Aid (This will always be R1: Resident 1)
- g) Once the above information is entered, click "Save".

| erson City High School - NCC | Calendar 12-13 Jefferson C      | City High Scho 🔻    |                             |                  |
|------------------------------|---------------------------------|---------------------|-----------------------------|------------------|
| Jaybird, James               |                                 |                     |                             |                  |
| #318644216 DOB:06/23/199     | 15 Gender:M                     | The Court of Courts |                             |                  |
| Demographics Identit         | ies Households Relationsh       | lips Enrollments    |                             |                  |
| Save New Enrollme            | nt History                      |                     |                             |                  |
| Enrollment Editor            | Calendar                        |                     | Start Date End Date         |                  |
|                              |                                 |                     |                             |                  |
|                              |                                 |                     |                             |                  |
|                              |                                 |                     |                             |                  |
|                              |                                 |                     |                             |                  |
|                              |                                 |                     |                             |                  |
| 🗉 🗏 General Enrollme         | ent Information                 |                     |                             |                  |
| *Calendar                    | *Sche                           | dule *Grade         | Class Rank Ex               | clude            |
| 12-13 Jefferson City H       | ligh Scho ▼ Main                | 10 -                |                             |                  |
| *Start Date                  | No Show End L                   | )ate End Ac         | tion *Service Type          | _                |
| 2/28/2013                    |                                 | End St              | P. Phimary                  | •                |
| T101: Tfer from pub s        | chl outside district in state 💌 | Lind Sta            | atus                        | -                |
|                              |                                 |                     |                             |                  |
| Transfer To District         |                                 | Transfe             | r To School                 |                  |
|                              | <b>~</b>                        |                     |                             |                  |
| Start Comments               |                                 | End Co              | mments                      |                  |
| To JCHS from Liberty         | High School, Liberty,           |                     |                             | *                |
|                              | -                               |                     |                             | -                |
| State Reporting F            | ields                           |                     |                             |                  |
| State Exclude Hor            | neless HomeSchooled Migr        | ant Indicator       |                             |                  |
| NH NH                        | NM                              | : NOT MIGRANT       |                             | •                |
| Immigrant                    | Gifted/Talented                 |                     | Title                       | 1 Title3         |
| NIM: Not Immigrant           |                                 | A + Otradaut        |                             | NE: Not Eligible |
| Percent Enrolled(Out         | Of 100) Part Time Student       | A+ Student          | Section 504 INO Option Prog | oth Tech Lit     |
| 100                          | Peeiding District               | IN. INO •           | Peeiding School Desidir     | a County         |
|                              | Residing District               | -                   | Tresiding School Tresidin   | ig county _      |
| *First Date In District      | Attending District              |                     | Attending School            |                  |
| 02/28/2012                   |                                 | -                   |                             |                  |
| *State Aid                   | Res 2 Hrs In Session            | Regular Hours Att   | ended Regular Hours Absen   | t Remedial Hours |
| R1: Resident I               | • 0.0000                        | 0.0000              | 0.0000                      | 0.0000           |
| College Pren CTE             | Vocational/COOP Career Ed       |                     | Precode Teacher             | Disadvants       |

Office of Student Information, Planning and Assessment

8) After any new student(s) have been entered into Infinite Campus, <u>add parents</u>, <u>legal guardians</u> <u>and non-household contacts</u> for the student(s).

Repeat steps 1 and 2 above to perform a search for the person to be added. Once the "**Create a new person**" and the "**New Person**" Screen appears, there is no need to enter any further information on this screen. Click "**Save**".

| Index    | Search                   | Help        |    | New Deces                                                                                                  |          |                         |          |                |          |        |
|----------|--------------------------|-------------|----|----------------------------------------------------------------------------------------------------|----------|-------------------------|----------|----------------|----------|--------|
| Mala I   | ria Haawar               | noip        |    | New Person                                                                                                 |          |                         |          |                |          | _      |
|          | student Info             | rmation     |    | Person Creation                                                                                            |          |                         | ori      |                |          |        |
|          | struction                |             |    | Fill out the form to create a new Person in Campus. Click save to create the person, afterwards, they will |          |                         |          |                |          |        |
|          | appear in the ist below. |             |    |                                                                                                    |          |                         |          |                | _        |        |
| 4        | My Data                  |             |    |                                                                                                    |          |                         |          |                |          |        |
|          | Request                  | Process     | or |                                                                                                    |          |                         |          |                |          |        |
| <u> </u> | 2 People                 |             |    |                                                                                                    |          |                         |          |                |          |        |
| S        | 🕻 Househo                | lds         |    |                                                                                                    |          |                         |          |                |          |        |
| 2        | Address                  | es          |    | Person Information                                                                                         |          |                         |          |                |          |        |
| 5        | Add Pers                 | son         |    | *Last Name                                                                                                 |          | *First Name             |          | Middle Name    | Suffix   |        |
| -17      | Add Hou                  | sehold      |    | Javbird                                                                                                    |          | JC                      |          |                | <b>_</b> |        |
| 17       | Add Add                  | iress       |    | *Gender                                                                                                    |          | Birth Date              |          | Soc Sec Number |          |        |
|          | Staff Loo                | cator       |    | Male 🔻                                                                                                    |          |                         |          |                |          | E      |
| L _ 2    | Census \                 | Wizard      |    |                                                                                                    |          |                         |          |                |          |        |
|          | Reports                  |             |    | Race/Ethnicity                                                                                             |          |                         |          |                |          |        |
|          | senavior                 |             |    | Is the individual Hispan                                                                                   | ic/Latin | 0?                      |          |                |          |        |
|          | teann                    |             |    | <b>–</b>                                                                                                   |          |                         |          |                |          |        |
|          | choduling                |             |    |                                                                                                    |          |                         | _        |                |          |        |
|          | aee                      |             |    | (check all that apply)                                                                                     | ne or m  | ore of the these races? | <i>.</i> |                |          |        |
| E A+ C   | Gooding & S              | tandards    |    |                                                                                                    | Alaaka   | Mativa                  |          |                |          |        |
| E CON    | ledicaid                 |             |    | American Indian or                                                                                         | AldSka   | a walive                |          |                |          |        |
| E CT     | ranscripts               |             |    | Asian                                                                                                    |          |                         |          |                |          |        |
| 🗆 🕀 🖂 🗚  | d Hoc Rep                | orting      |    | Black or African A                                                                                         | mericar  | n                       |          |                |          |        |
| 🗄 🗄 U    | Iser Commu               | unication   |    | Native Hawaiian or                                                                                         | r Other  | Pacific Islander        |          |                |          |        |
| 🗉 🕂 s    | System Adn               | ninistratio | n  |                                                                                                    |          |                         |          |                |          |        |
| 🗄 💼 F    | RAM                      |             |    |                                                                                                    |          |                         |          |                |          |        |
| 🕀 🧰 S    | Surveys                  |             |    |                                                                                                    |          |                         |          |                |          |        |
| 🗄 🔁 🗎    | IO State Re              | eporting    |    |                                                                                                    |          |                         |          |                |          |        |
| 🕀 🧰 C    | ustom Rep                | orts        |    |                                                                                                    |          |                         |          |                |          |        |
|          | Account Set              | ttings      |    |                                                                                                    |          |                         |          |                |          |        |
|          | Access Log               |             |    |                                                                                                    |          |                         |          |                |          |        |
|          | ampus Cor                | mmunity     |    |                                                                                                    |          |                         |          |                |          |        |
|          | .og Off                  |             |    |                                                                                                    |          |                         |          |                |          |        |
|          |                          |             |    |                                                                                                    |          |                         |          |                |          |        |
|          |                          |             |    |                                                                                                    |          |                         |          |                |          |        |
|          |                          |             |    |                                                                                                    |          |                         |          |                |          |        |
|          |                          |             |    |                                                                                                    |          |                         |          |                |          |        |
|          |                          |             |    |                                                                                                    |          |                         |          |                |          |        |
|          |                          |             |    |                                                                                                    |          |                         |          |                |          |        |
|          |                          |             |    |                                                                                                    |          |                         |          |                |          |        |
|          |                          |             |    |                                                                                                    |          |                         |          |                | _        |        |
|          |                          |             |    |                                                                                                    |          |                         |          |                |          | [Saua] |
|          |                          |             |    |                                                                                                    |          |                         |          |                |          | Save   |
|          |                          |             |    |                                                                                                    |          |                         |          |                |          | Im     |
|          |                          |             |    |                                                                                                    |          |                         |          |                |          | U      |
|          |                          |             |    |                                                                                                    |          |                         |          |                |          | _      |

9) The "New Person" screen will appear. Click on the name.

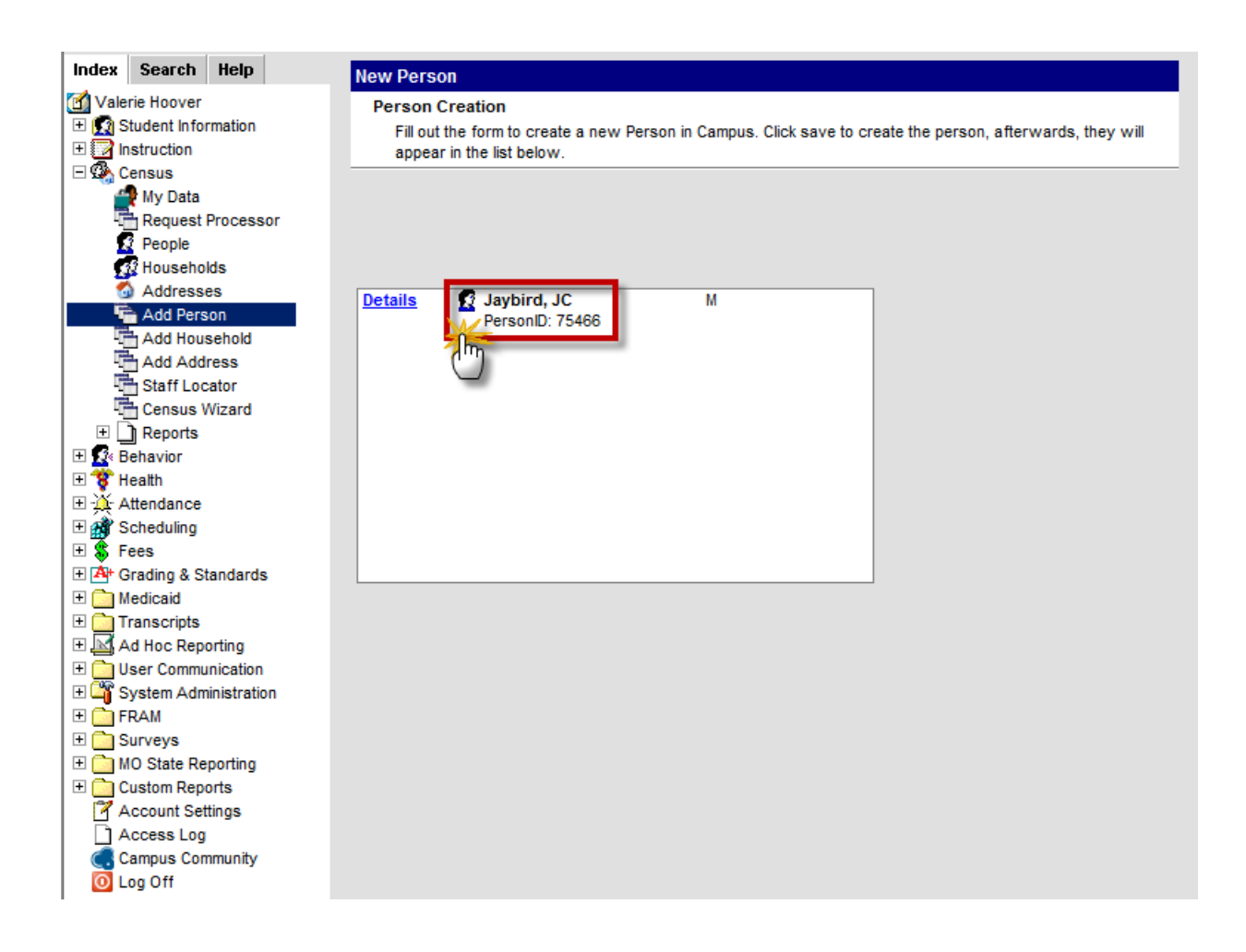

10) When adding <u>parents</u>, <u>legal guardians</u> <u>and non-household contacts</u> you will need to complete the "**Personal Contact Information**" box. When the information is entered, click "**Save**".

| Year 11-12 Vebrool      | Jefferson City High School - NCC 🔹 💌                                                           |
|-------------------------|------------------------------------------------------------------------------------------------|
| Index Search Help       | Jaybird, JC                                                                                    |
| 🕜 Valerie Hoover        | Gender:M                                                                                       |
| E Student Information   | Demographics   Identities   Households   Relationships   Enrollments   District Employment   D |
| Instruction             | Save 🗙 Delete 🗁 Person Summary Report 🗁 Demographics Data                                      |
| E Sensus                | Person mormation                                                                               |
| Pequest Processor       | Personit / 5466                                                                                |
| People                  | Last valle Thist valle Middle valle Suffix                                                     |
| Households              | Sayond Ju                                                                                      |
| Addresses               |                                                                                                |
| 🚡 Add Person            | No Image Available                                                                             |
| Add Household           | Race/Ethnicity (Edit)                                                                          |
| Add Address             | State Race/Ethnicity. W. White                                                                 |
| Staff Locator           | People's                                                                                       |
| Census Wizard           | Race(s):                                                                                       |
| Reports     Repayior    | nispanic/Latino. No Data                                                                       |
| E * Health              | Race/Ethnicity Determination.                                                                  |
| ± -X Attendance         | Birth Country                                                                                  |
| 🗉 🉀 Scheduling          | ▼                                                                                              |
| 🗄 💲 Fees                | Date Entered US Date Entered US School                                                         |
| H A Grading & Standards |                                                                                                |
| Medicaid                | Date Entered State School Birth Verification                                                   |
| Transcripts             |                                                                                                |
| Ad Hoc Reporting        | Nickname                                                                                       |
| + System Administration |                                                                                                |
| E FRAM                  | Comments Upload Picture                                                                        |
| E Curveys               | A                                                                                              |
| MO State Reporting      |                                                                                                |
| 🕀 🧰 Custom Reports      |                                                                                                |
| Account Settings        | - Modified by: Hoover, Valerie 03/02/2012 11:05                                                |
| Campus Community        | Person Identifiers                                                                             |
|                         | Local Student Number Generate Number                                                           |
|                         | Student State ID                                                                               |
|                         |                                                                                                |
|                         | Local Statt Number                                                                             |
|                         | Staff State ID                                                                                 |
|                         | Person GUID 3F204C19-7E10-46AA-85D5-EA9411FE550A                                               |
|                         |                                                                                                |
|                         | Personal Contact Information                                                                   |
|                         |                                                                                                |
|                         | ( ) - X ( 5/3 ) 659 - 3050 X                                                                   |
|                         | Cell Phone Private Pager                                                                       |
|                         | (5/3)/89_1234 x () - x 🗆                                                                       |
|                         |                                                                                                |
|                         | jcjaybird@mascots.com                                                                          |
|                         | Comments                                                                                       |
|                         | A                                                                                              |
|                         | v                                                                                              |
|                         | - Modified by: Hoover, Valerie 03/02/2012 11:21                                                |
|                         | District Defined Flements                                                                      |
|                         | Place of Employment                                                                            |
|                         |                                                                                                |
|                         |                                                                                                |

11) Repeat steps 1-2 and 8-10 above until each parent, legal guardian and non-household contact, is entered who needs entered for a student(s).

## **Creating a Household**

Now that the **student, parents/ legal guardians, and non-household contacts** are entered, a household can be created.

1) When creating a household, go to Index>Census>Add Household.

| Index Search Help                  | Household Search                                                                                                    |
|------------------------------------|----------------------------------------------------------------------------------------------------|
| Val Val                            |                                                                                                    |
| Student Information                | nousenoid search                                                                                                    |
| 1 Instruction                      | Search for a nousenoid aready tracked in Campus. After searching, select a nousenoid from the list of click on create new nousenoid. |
| E 💁 Census                         |                                                                                                    |
| My D hn                            |                                                                                                    |
| Require Processor                  |                                                                                                    |
| 2 People                           |                                                                                                    |
| Households                         | Household Search                                                                                                    |
| Addresses                          | Last Name                                                                                                    |
| Add Person                         | First Name                                                                                                    |
| Add Household                      | Church H                                                                                                    |
| Add Address                        | Student #                                                                                                    |
| Staff Locator                      | Birthdate TH                                                                                                    |
| Census Wizard                      | Number                                                                                                    |
| Reports                            | Street                                                                                                    |
|                                    | Sueer                                                                                                    |
|                                    | Apt #                                                                                                    |
| T Altendance                       | Household                                                                                                    |
|                                    | Name                                                                                                    |
| A <sup>+</sup> Grading & Standards | Phone () - x                                                                                                    |
| + Medicaid                         | Search                                                                                                    |
| Transcripts                        |                                                                                                    |
| 🗄 🔣 Ad Hoc Reporting               |                                                                                                    |
| User Communication                 |                                                                                                    |
| 🕀 🗳 System Administration          |                                                                                                    |
| 🗄 🧰 FRAM                           |                                                                                                    |
| 🛨 🪞 Surveys                        |                                                                                                    |
| 🕀 🚞 MO State Reporting             |                                                                                                    |
| 🕀 🚞 Custom Reports                 |                                                                                                    |
| Account Settings                   |                                                                                                    |
| Access Log                         |                                                                                                    |
| Campus Community                   |                                                                                                    |
| U Log Off                          |                                                                                                    |

2) Enter the last name of the parent/legal guardian in the **"Last Name**" box and the first initial of the first name in the **"First Name**" box. Click **"Search**".

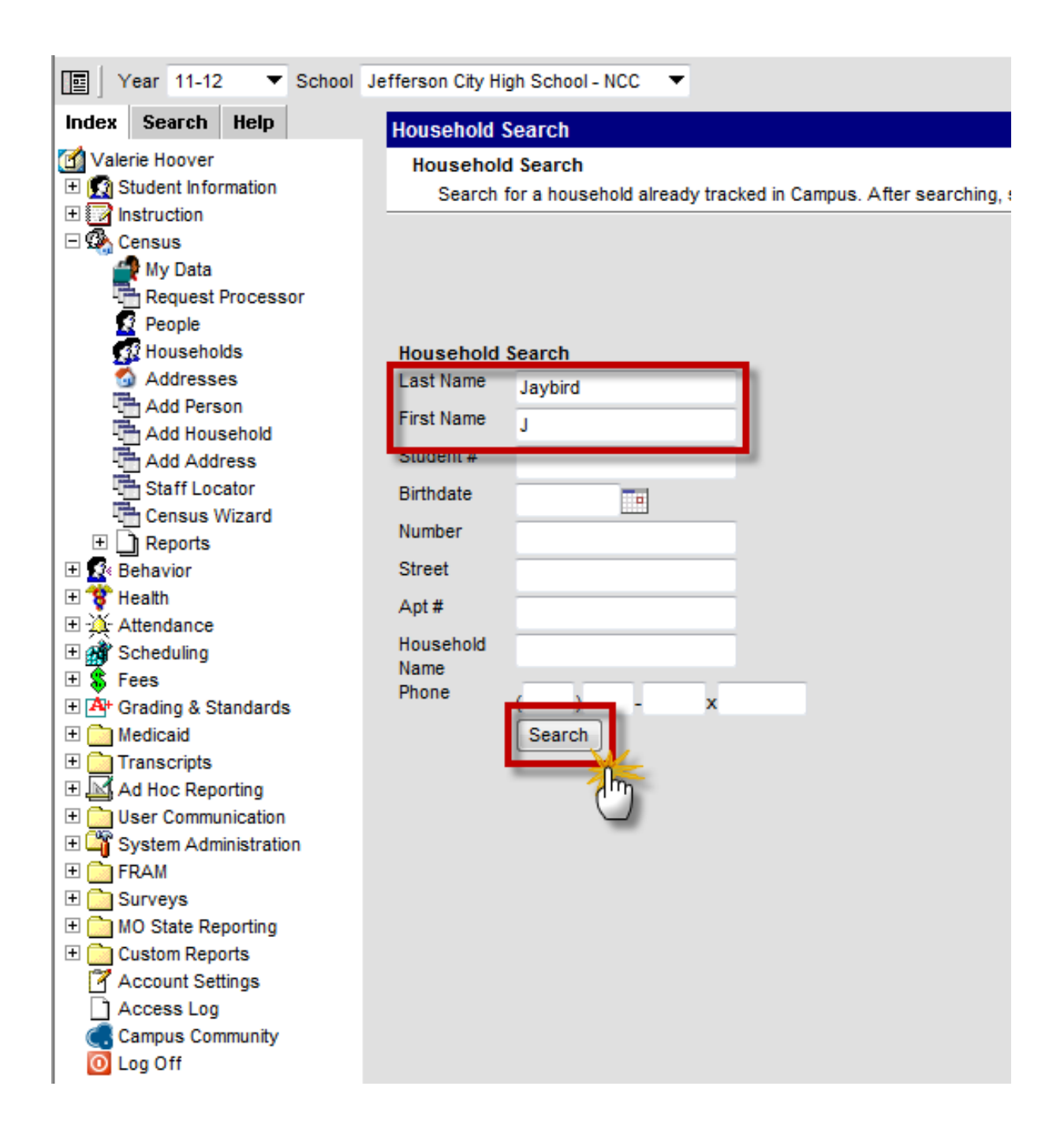

3) In the Household search box, to the left, households might be listed with the criteria entered in the search. Search the entries that are in the Household box to see if the household being looked for is already listed.

- a) If the household is already listed, click on the household.
- b) If there are no entries in the Household box or the household being searched for is not found, click "**New Household**".

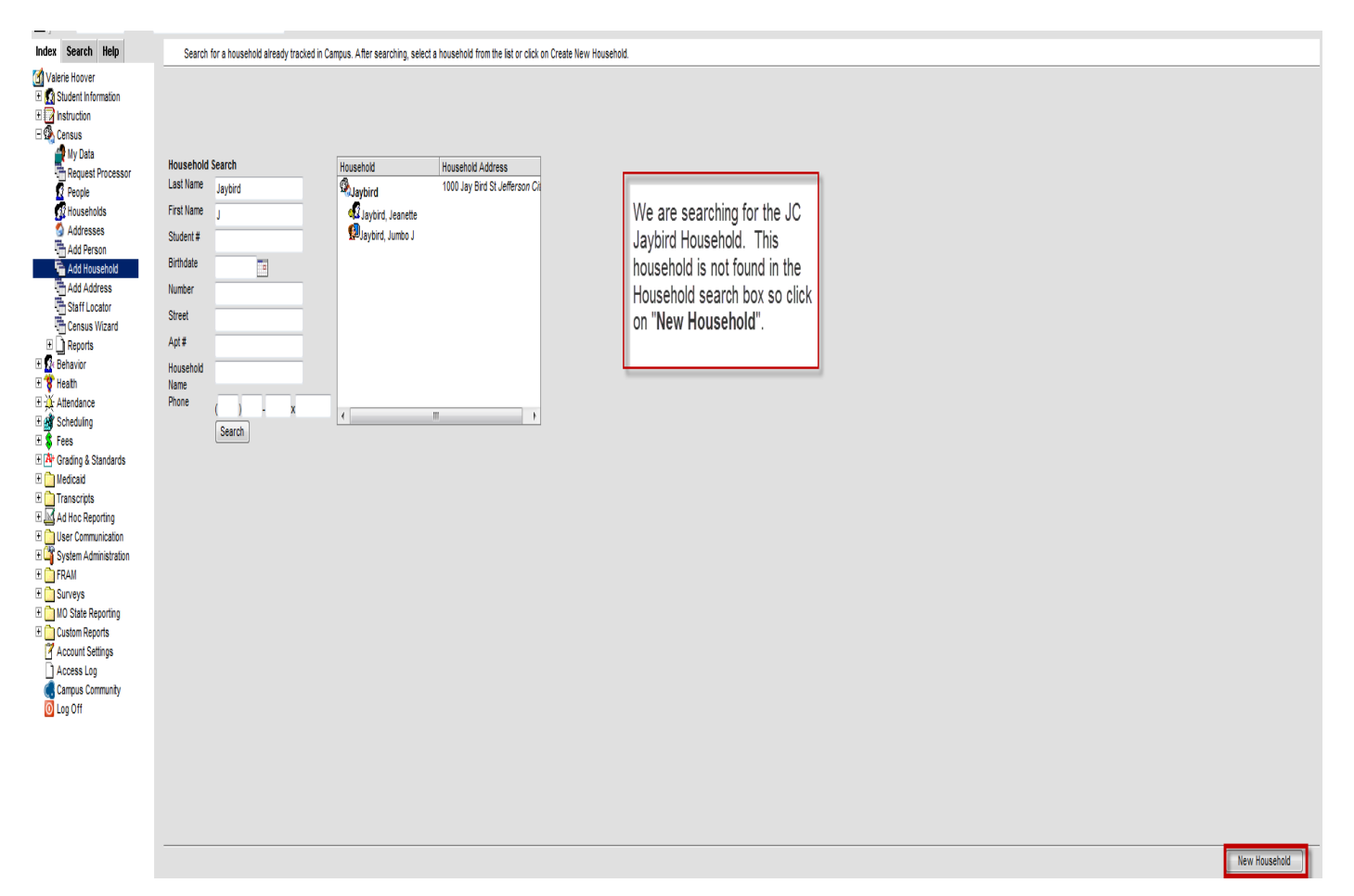

#### 4) The "Household Information" Box will appear.

- a) Enter the last name of the <u>parent</u> or <u>legal guardian</u> as the Household name.
- b) Enter the main phone number that will be used to contact the parent or legal guardian. (*This phone number is also used for "Alert Now" calls the district sends out.*)
- c) Click "Save" in the lower right hand corner.

| Index Search Help         |                                                                                                    |
|---------------------------|----------------------------------------------------------------------------------------------------|
| Valerie Hoover            | Instance stream                                                                                                    |
| 🗄 🙍 Student Information   | Fill in the fields below. This will create a new Household object in the database and then continue on to the next Process Step. |
| Cetsus                    |                                                                                                    |
| My Data                   |                                                                                                    |
| Request Processor         |                                                                                                    |
| Households                |                                                                                                    |
| Addresses                 |                                                                                                    |
| Add Person                | Line                                                                                                    |
| Add Address               | Jaylet .                                                                                                    |
| Staff Locator             | Prote Number Private                                                                                                    |
| E Reports                 | Contracts                                                                                                    |
| R D Behavior              |                                                                                                    |
| Attendance                |                                                                                                    |
| 🗄 💣 Scheduling            |                                                                                                    |
| R S Fees                  |                                                                                                    |
| R in Medicaid             |                                                                                                    |
| R Transcripts             |                                                                                                    |
| User Communication        |                                                                                                    |
| 🕫 🏹 System Administration |                                                                                                    |
| E C FRAM                  |                                                                                                    |
| 11 IO State Reporting     |                                                                                                    |
| E Custom Reports          |                                                                                                    |
| Access Log                |                                                                                                    |
| Campus Community          |                                                                                                    |
| Log Off                   |                                                                                                    |
|                           |                                                                                                    |
|                           |                                                                                                    |
|                           |                                                                                                    |
|                           |                                                                                                    |
|                           |                                                                                                    |
|                           |                                                                                                    |
|                           |                                                                                                    |
|                           |                                                                                                    |
|                           |                                                                                                    |
|                           |                                                                                                    |
|                           |                                                                                                    |
|                           |                                                                                                    |
|                           |                                                                                                    |
|                           |                                                                                                    |
|                           |                                                                                                    |

5) The "**Household Info**" tab will appear. Verify the information entered. (*Please note that when beginning to add a household, complete <u>all</u> of the tabs for the information to be saved in <u>any</u> of the tabs. If only the "Household Info" tab and the "Address Tab" are completed and the user leaves Campus, the process will have to start over.) Now click on the "Address" tab.* 

| Index Search Help                                                                                                    | Jaybird Household          |                                                |
|----------------------------------------------------------------------------------------------------|----------------------------|------------------------------------------------|
| 🕜 Valerie Hoover                                                                                                    | Phone: (573)659-1111       |                                                |
| 🛨 👧 Student Information                                                                                                    | Household Info Addresses M | embers 😽 Fees                                  |
| 1 Instruction                                                                                                    | 🔚 Save 🗙 Delete            |                                                |
| 🗆 🚱 Census                                                                                                    | Household Information      |                                                |
| 🚅 My Data                                                                                                    | Name                       | Phone Number Private                           |
| Request Processor                                                                                                    | Jaybird                    | (573)659 - 1111 x                              |
| 2 People                                                                                                    | Comments                   |                                                |
| 🙀 Households                                                                                                    |                            |                                                |
| Addresses                                                                                                    |                            |                                                |
| Add Person                                                                                                    |                            |                                                |
| Add Household                                                                                                    |                            |                                                |
| Add Address                                                                                                    |                            | Modified by: Hoover Valerie 0//17/2012 13:09   |
| - Staff Locator                                                                                                    |                            | - Moullied by. Hoover, valene 04/17/2012 13.03 |
| Census Wizard                                                                                                    |                            |                                                |
| E      Reports     Reports     Rep |                            |                                                |
| 🛨 🕵 Behavior                                                                                                    |                            |                                                |

6) On the Address tab, click on "Find New Address".

| _           | Index Search Help       | Jaybird Household       | l i i i     |           |         |           |         |
|-------------|-------------------------|-------------------------|-------------|-----------|---------|-----------|---------|
|             | 🗹 Valerie Hoover        | Phone: (573)659-1111    |             |           |         |           |         |
|             | 🗄 🔝 Student Information | Household Info Addre    | esses Membe | rs 💲 Fees |         |           |         |
|             | Instruction             | Find New Address        |             |           |         |           |         |
| <u>nity</u> | 🖻 🦚 Census              | Household Location Edit | tor         |           |         |           |         |
|             | 🚔 My Data               | Address                 | Start Date  | End Date  | Mailing | Secondary | Private |
|             | Request Processor       |                         | -           |           |         |           |         |
|             | People                  |                         |             |           |         |           |         |
|             | 🙀 Households            |                         |             |           |         |           |         |
|             | 🚳 Addresses             |                         |             |           |         |           |         |
|             | Add Person              |                         |             |           |         |           |         |
|             | 🚡 Add Household         |                         |             |           |         |           |         |
|             | Add Address             |                         |             |           |         |           |         |
|             | The Staff Locator       |                         |             |           |         |           |         |
|             | Census Wizard           |                         |             |           |         |           |         |

7) This will bring up the "Add Address" box. Enter the address and click on "Search".

| -                        |                                                                                                    |                                                                                                    |
|--------------------------|----------------------------------------------------------------------------------------------------|----------------------------------------------------------------------------------------------------|
| Index Search Help        | Jaybird Household                                                                                                    |                                                                                                    |
| 🗹 Valerie Hoover         | Phone: (573)659-1111                                                                                                    |                                                                                                    |
| 🗄 🔝 Student Information  | Household Info Addresses M                                                                                                    | lembers   💲 Fees                                                                                              |
| 🗄 📝 Instruction          | Second Second Se |                                                                                                    |
| 🗆 💁 Census               | Household Location Editor                                                                                                    |                                                                                                    |
| My Data                  | Address Start Date                                                                                                    | e End Date Mailing Secondary Private                                                                          |
| Request Processor        |                                                                                                    |                                                                                                    |
| 🖸 People                 |                                                                                                    |                                                                                                    |
| Households               | Inf                                                                                                    | finite C                                                                                                    |
| 🙆 Addresses              |                                                                                                    | Campus                                                                                                    |
| Add Person               |                                                                                                    | dd Address                                                                                                    |
| 🚡 Add Household          | A                                                                                                    | du Aduress                                                                                                    |
| Add Address              |                                                                                                    | Address Search                                                                                                |
| The Staff Locator        |                                                                                                    | Search for an address already tracked in Campus using the fields provided, required fields are in red. Select |
| 📇 Census Wizard          |                                                                                                    | an address from the list or click on Create New Address.                                                      |
| 🗄 🗋 Reports              | н                                                                                                    | louse/P.O. # 100                                                                                              |
| 🗄 🕵 Behavior             | s                                                                                                    | Street Name Invitig                                                                                           |
| 🗄 🍞 Health               |                                                                                                    | Jayona Jayona                                                                                                 |
| ∃-X Attendance           | 3                                                                                                    | street lag Ln                                                                                                 |
| 🗄 ở Scheduling           | A                                                                                                    | Apt #                                                                                                    |
| 🕀 🂲 Fees                 | c                                                                                                    | Sity Jefferson City                                                                                           |
| H A+ Grading & Standards |                                                                                                    | Iome Phone / N                                                                                                |
| 🛨 🚞 Medicaid             |                                                                                                    |                                                                                                    |
| 🗄 🚞 Transcripts          |                                                                                                    | Search                                                                                                    |
| 🕀 🔟 Ad Hoc Reporting     |                                                                                                    |                                                                                                    |
| 🗄 🚞 User Communication   |                                                                                                    |                                                                                                    |
| E System Administration  |                                                                                                    | -                                                                                                    |
| 🗄 🧰 FRAM                 |                                                                                                    |                                                                                                    |
| 🗄 🧰 Surveys              |                                                                                                    |                                                                                                    |
| 🗄 🚞 MO State Reporting   |                                                                                                    |                                                                                                    |
| 🕀 🚞 Custom Reports       |                                                                                                    | New Address                                                                                                   |
| Account Settings         |                                                                                                    |                                                                                                    |
| Access Log               |                                                                                                    |                                                                                                    |
| Campus Community         |                                                                                                    |                                                                                                    |
| 🚺 Log Off                |                                                                                                    |                                                                                                    |

a) If the address has been previously entered into Infinite Campus, it will appear in the "**Address**" box to the right. If the correct address is in this box, click on it to use it for this household.

| Jaybird Hou<br>Phone: (573)659-1 | isehold                                                                                                    |
|----------------------------------|----------------------------------------------------------------------------------------------------|
| Household Inf                    | o Addresses Members \$ Fees                                                                                                    |
| 🔍 Find New Add                   | dress                                                                                                    |
| Household Loc                    | cation Editor                                                                                                    |
| Address                          | Start Date End Date Maining Secondary Private                                                                                                    |
|                                  | Infinite 💭 X                                                                                                    |
|                                  | Add Address                                                                                                    |
|                                  | Address Search                                                                                                    |
|                                  | Search for an address already tracked in Campus using the fields provided, required fields are in red. Select<br>an address from the list or click on Create New Address. |
|                                  | House/P.O. # 100                                                                                                    |
|                                  | Street Name Jaybird 100 Jaybird Lane Jefferson City 65109                                                                                                    |
|                                  | Street Tag                                                                                                    |
|                                  | Apt#                                                                                                    |
|                                  | City                                                                                                    |
|                                  | Home Phone ( ) - x                                                                                                    |
|                                  | Search                                                                                                    |
|                                  |                                                                                                    |
|                                  |                                                                                                    |
|                                  |                                                                                                    |
|                                  |                                                                                                    |
|                                  |                                                                                                    |
|                                  | New Address                                                                                                    |
|                                  |                                                                                                    |
|                                  |                                                                                                    |
|                                  |                                                                                                    |

When the address is clicked, it goes to the "Household Location Detail". Enter the "Start Date" and click "Save".

| ousehold Info                                                                       | Addresses              | Members | 💲 Fees  |          |           |         |  |
|-------------------------------------------------------------------------------------|------------------------|---------|---------|----------|-----------|---------|--|
| Save 🗙 Delete 🛽                                                                     | Find New A             | ddress  |         |          |           |         |  |
| louse Locatio                                                                       | n Editor               |         |         |          |           |         |  |
| ddre                                                                                | Start D                | ate E   | nd Date | Mailing  | Secondary | Private |  |
| -                                                                                   |                        |         |         |          |           |         |  |
|                                                                                     |                        |         |         |          |           |         |  |
|                                                                                     |                        |         |         |          |           |         |  |
|                                                                                     |                        |         |         |          |           |         |  |
|                                                                                     |                        |         |         |          |           |         |  |
|                                                                                     |                        |         |         |          |           |         |  |
| lousehold Locati                                                                    | on Detail              |         |         |          |           |         |  |
| Household Locatio                                                                   | on Detail              | _       | _       | _        | _         | _       |  |
| Household Locatio<br>Address<br>100 Jaybird Lane                                    | on Detail              | -       | -       | -        | _         | _       |  |
| Household Location<br>Address<br>100 Jaybird Lane<br>*Start Date                    | on Detail              | -       |         | ind Date | -         | -       |  |
| Household Location<br>Address<br>100 Jaybird Lane<br>"Start Date<br>104/18/2012 201 | on Detail              | -       | Ē       | ind Date |           | -       |  |
| Household Locatio<br>Address<br>100 Jaybird Lane<br>Start Date<br>04/18/2012        | on Detail              |         | E       | ind Date |           |         |  |
| Household Locatio<br>Address<br>100 Jaybird Lane<br>Start Date<br>04/18/2012        | on Detail<br>Secondary |         | E       | ind Date |           |         |  |

The address has been added to the "Address" tab. Now proceed to the "Members" tab.

| Household Info       Addresse       Members       Fees         Find New Address       Household Location Editor       Address       Start Date       End Date       Mailing       Secondary       Private         100 Jaybird Lane       04/18/2012       X | Jaybird Household<br>Phone: (573)659-1111 |              | _         |         |           |         |
|----------------------------------------------------------------------------------------------------|-------------------------------------------|--------------|-----------|---------|-----------|---------|
| Address       End Date       Mailing       Secondary       Private         100 Jaybird Lane       04/18/2012       X                                                                                                    | Household Info Addre                      | esses Member | rs 💲 Fees |         |           |         |
| Household Location Editor       Address     Start Date     End Date     Mailing     Secondary     Private       100 Jaybird Lane     04/18/2012     X                                                                                                    | Sind New Address                          | -            |           |         |           |         |
| Address         Start Date         End Date         Mailing         Secondary         Private           100 Jaybird Lane         04/18/2012         X         X                                                                                             | Household Location Edit                   | or           |           |         |           |         |
| 100 Jaybird Lane 04/18/2012 X                                                                                                    | Address                                   | Start Date   | End Date  | Mailing | Secondary | Private |
|                                                                                                    | 100 Jaybird Lane                          | 04/18/2012   |           | x       |           |         |

b) Enter the address, click search. If the "Address" box to the left is empty, click on "New Address".

| Household Info A | ddresses Members \$ Fees                                                                                                    |   |
|------------------|----------------------------------------------------------------------------------------------------|---|
| Find New Address | Editor                                                                                                    |   |
| Address          | Start Date End Date Mailing Secondary Private                                                                                                    |   |
|                  | Infinite Campus                                                                                                    | × |
|                  | Add Address                                                                                                    |   |
|                  | Address Search<br>Search for an address already tracked in Campus using the fields provided, required fields are in red. Select<br>an address from the list or click on Create New Address. |   |
|                  | House/P.O. # 100<br>Street Name Jaybird<br>Street Tag Lane<br>Apt#<br>City Jefferson City<br>Home Phone ( ) - x<br>Search                                                                   |   |
|                  | New Address                                                                                                    |   |

This will go to the "Address Creation" box. Enter the address, county, and district and click "Save".

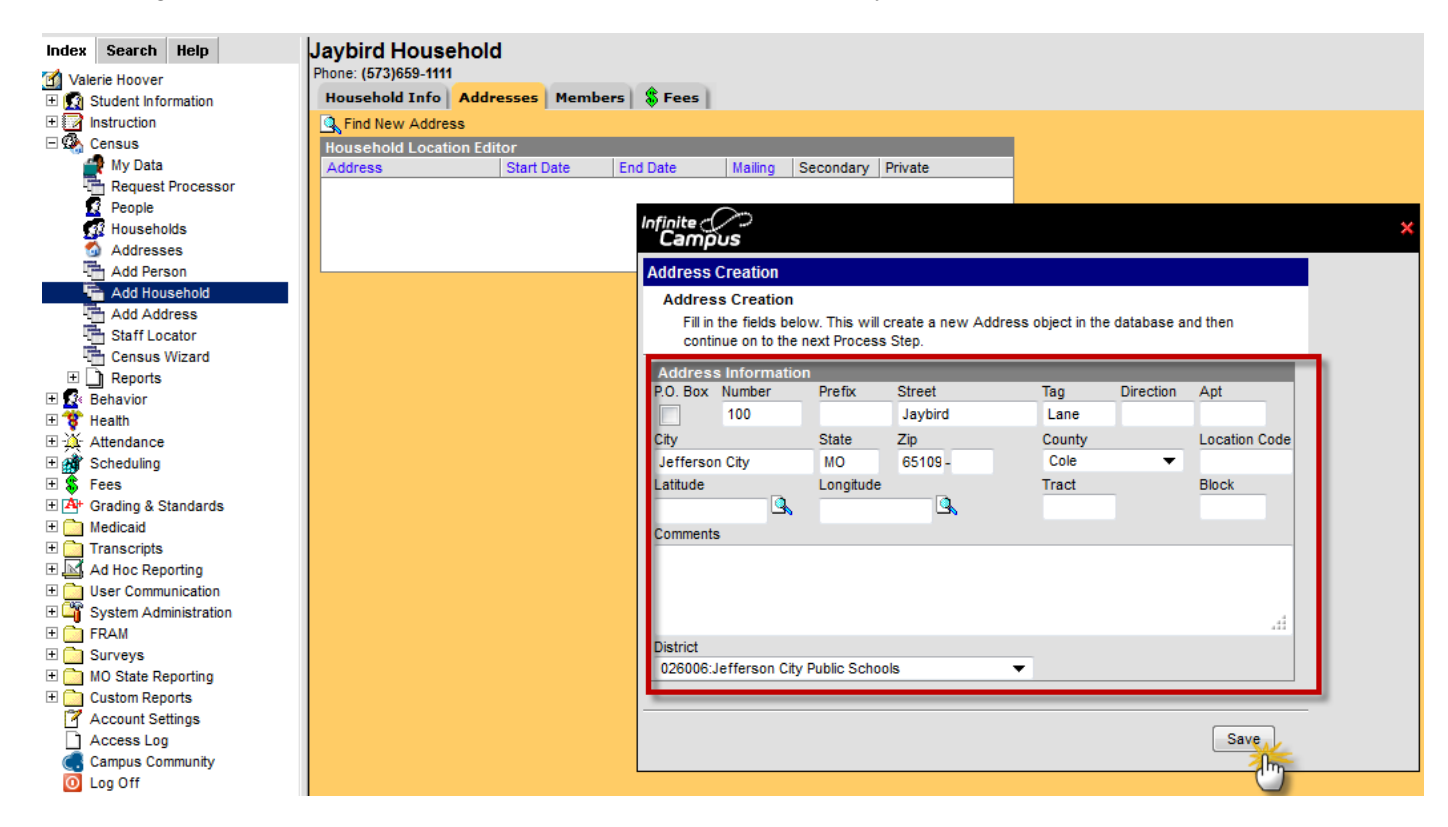

This will go to the "Household Location Detail" box. Enter the "Start Date" and click "Save".

| ousehold Info 🛛                                                               | Addresses             | Members | 💲 Fees  |                     |           |         |  |
|-------------------------------------------------------------------------------|-----------------------|---------|---------|---------------------|-----------|---------|--|
| Save 🗙 Delete 🤇                                                               | Find New A            | ddress  |         |                     |           |         |  |
| House Location                                                                | n Editor              |         |         | ·                   |           |         |  |
| Addre                                                                         | Start D               | ate En  | nd Date | Mailing             | Secondary | Private |  |
|                                                                               |                       |         |         |                     |           |         |  |
|                                                                               |                       |         |         |                     |           |         |  |
|                                                                               |                       |         |         |                     |           |         |  |
|                                                                               |                       |         |         |                     |           |         |  |
|                                                                               |                       |         |         |                     |           |         |  |
|                                                                               |                       |         |         |                     |           |         |  |
| Household Locatio                                                             | n Detail              |         |         |                     |           |         |  |
| Household Locatio                                                             | n Detail              | _       | _       | _                   | _         | _       |  |
| Household Locatio<br>Address<br>100 Jaybird Lane                              | n Detail              |         | -       | _                   | _         | -       |  |
| Household Locatio<br>Address<br>100 Jaybird Lane<br>*Start Date               | n Detail              | -       | E       | ind Date            | -         | -       |  |
| Household Locatio<br>Address<br>100 Jaybird Lane<br>*Start Date               | n Detail              | -       | E       | ind Date            |           | -       |  |
| Household Locatio<br>Address<br>100 Jaybird Lane<br>*Start Date<br>04/18/2012 | n Detail              | -       | Ē       | ind Date            |           |         |  |
| Household Locatio<br>Address<br>100 Jaybird Lane<br>*Start Date<br>04/18/2012 | n Detail<br>Secondary |         | E       | ind Date<br>Private |           |         |  |

8) The address has been added to the "Address" tab. Proceed to the "Members" tab.

| Jaybird Household<br>Phone: (573)659-1111<br>Household Info Addr | esses Membe | rs 💲 Fees |         |           |         |
|------------------------------------------------------------------|-------------|-----------|---------|-----------|---------|
| 🔍 Find New Address                                               | -           |           |         |           |         |
| Household Location Edi                                           | tor         |           |         |           |         |
| Address                                                          | Start Date  | End Date  | Mailing | Secondary | Private |
| 100 Jaybird Lane                                                 | 04/18/2012  |           | х       |           |         |
|                                                                  |             |           |         |           |         |
|                                                                  |             |           |         |           |         |
|                                                                  |             |           |         |           |         |
|                                                                  |             |           |         |           |         |
|                                                                  |             |           |         |           |         |

9) Next, add members to the Household. <u>The members placed in the household should only be the parent/legal</u> <u>guardians and student(s) enrolled in JCPS</u>. Once in the "**Members**" tab, click "**Find New Member**".

| Index Search Help       | Jaybird Household                            |
|-------------------------|----------------------------------------------|
| Malerie Hoover          | Phone: (573)659-1111                         |
| 🗄 👧 Student Information | Household Info Addresses Members \$ Fees     |
| 1 Instruction           | C Find New Member                            |
| 🗆 🚱 Census              | Household Memb. Additor                      |
| 🚔 My Data               | Name ( Start Date End Date Secondary Private |
| Request Processor       |                                              |
| People                  |                                              |
| 🔐 Households            |                                              |
| 🚳 Addresses             |                                              |
| Add Person              |                                              |
| 🚡 Add Household         |                                              |
| Add Address             |                                              |
| Staff Locator           |                                              |
| Census Wizard           |                                              |
| 🛨 🗋 Reports             |                                              |
| 🕀 🕵 Behavior            |                                              |
| 🛨 🍞 Health              |                                              |
| ∃ - ¼ Attendance        |                                              |
| 🗄 🎒 Scheduling          |                                              |
| Feer                    |                                              |

10) This will bring up the **Person Search** box. Type in the last name and the first initial of the first name for the person to be placed in the household. The click" **Search**".

| Find New Member   ousehold Member Editor   iame   Start Date   End Date   Search   Person Search   Search for a person already tracked in Campus using the fields provided, required fields are in red. Select a student from the list or click on Create New Person.     *Last Name   Jaybird   First Name   Jirth Date     Birth Date     Search     Search for a person already tracked in Campus using the fields provided, required fields are in red. Select a student from the list or click on Create New Person.                                                                                                    | ousehold In | fo Addresses Mer                                                          | nbers 💲 Fees            |                |                                   |                                   |
|----------------------------------------------------------------------------------------------------|-------------|---------------------------------------------------------------------------|-------------------------|----------------|-----------------------------------|-----------------------------------|
| ousehold Member Editor         iame       Start Date       End Date       Secondary       Private         Infinite       Image: Start Date       Image: Start Date       Image: Start Date       Image: Start Date         Person Search       Search for a person already tracked in Campus using the fields provided, required fields are in red. Select a student from the list or click on Create New Person.       "Last Name       Jaybird         First Name       Jaybird       Image: Search       Search         Gender       Image: Search       Search       Image: Search         Search       Search for a person already tracked in Campus using the fields provided, required fields are in red. Select a student from the list or click on Create New Person.       Image: Search         "Last Name       Jaybird       Image: Search       Image: Search         Gender       Image: Search       Image: Search       Image: Search         Search       Image: Search       Image: Search       Image: Search         Search       Image: Search       Image: Search       Image: Search         Search       Image: Search       Image: Search       Image: Search         Image: Search       Image: Search       Image: Search       Image: Search         Image: Search       Image: Search       Image: Search       Image: Search                                                                                                    | Find New Me | mber                                                                      |                         |                |                                   |                                   |
| Anne start Date End Date secondary Private                                                                                                    | ousehold Me | ember Editor                                                              | End Date                | Consideration  | Drivete                           |                                   |
| Image: Construction of the second state of the second state of the second s                                                                                                    | ame         | Start Date                                                                | Elid Date               | Secondary      | Private                           |                                   |
| Person Search         Search for a person already tracked in Campus using the fields provided, required fields are in red. Select a student from the list or click on Create New Person.         *Last Name       Jaybird         First Name       J         Middle Name       Birth Date         Search       Search                                                                                                    |             | $\sim$                                                                    |                         |                |                                   |                                   |
| Person Search         Search for a person already tracked in Campus using the fields provided, required fields are in red. Select a student from the list or click on Create New Person.         *Last Name       Jaybird         First Name       J         Middle Name       Birth Date         Search       Search                                                                                                    |             | Infinite (                                                                | 2                       |                |                                   | ×                                 |
| Person Search         Search for a person already tracked in Campus using the fields provided, required fields are in red. Select a student from the list or click on Create New Person.         *Last Name       Jaybird         First Name       J         Middle Name       Birth Date         Search       Search                                                                                                    |             | Deres See                                                                 |                         |                |                                   |                                   |
| Person Search<br>Search for a person already tracked in Campus using the fields provided, required fields are in red. Select a<br>student from the list or click on Create New Person.<br>*Last Name Jaybird<br>First Name J<br>Middle Name<br>Birth Date<br>Search<br>Search<br>S |             | Person Sear                                                               | en                      |                |                                   |                                   |
| student from the list or click on Create New Person.   Last Name Jaybird First Name Birth Date Gender Search                                                                                                    |             | Person Sea                                                                | rch                     | reaked in Comp | up uping the fields provided, res | wired fields are in red. Select a |
| *Last Name Jaybird<br>First Name J<br>Middle Name<br>Birth Date<br>Gender                                                                                                    |             | student fr                                                                | om the list or click of | n Create New P | erson.                            | ulled lields are in red. Select a |
| First Name J<br>Middle Name<br>Birth Date<br>Gender                                                                                                    |             | the set Manage                                                            |                         |                |                                   |                                   |
| Middle Name<br>Birth Date<br>Gender                                                                                                    |             | *Last Name                                                                | awhind                  |                |                                   |                                   |
| Birth Date<br>Gender                                                                                                    |             | First Name                                                                | aybird                  |                |                                   |                                   |
| Gender                                                                                                    |             | First Name                                                                | laybird                 |                |                                   |                                   |
| Search                                                                                                    |             | First Name<br>Middle Name<br>Birth Date                                   |                         |                |                                   |                                   |
|                                                                                                    |             | First Name<br>Middle Name<br>Birth Date<br>Gender                         |                         |                |                                   |                                   |
|                                                                                                    |             | First Name<br>First Name<br>Middle Name<br>Birth Date<br>Gender           | aybird<br>I             |                |                                   |                                   |
|                                                                                                    |             | First Name<br>First Name<br>Middle Name<br>Birth Date<br>Gender           | aybird                  |                |                                   |                                   |
|                                                                                                    |             | First Name<br>First Name<br>Middle Name<br>Birth Date<br>Gender<br>Search |                         |                |                                   |                                   |
|                                                                                                    |             | First Name<br>First Name<br>Middle Name<br>Birth Date<br>Gender<br>Search |                         |                |                                   |                                   |
|                                                                                                    |             | First Name<br>First Name<br>Middle Name<br>Birth Date<br>Gender<br>Search | aybird                  |                |                                   |                                   |
|                                                                                                    |             | First Name<br>First Name<br>Middle Name<br>Birth Date<br>Gender<br>Search | aybird                  |                |                                   |                                   |
|                                                                                                    |             | First Name<br>First Name<br>Middle Name<br>Birth Date<br>Gender<br>Search | aybird                  |                |                                   |                                   |
|                                                                                                    |             | First Name<br>First Name<br>Birth Date<br>Gender<br>Search                | aybird                  |                |                                   |                                   |

11) The box to the right will be populated with a list of people that match the information entered. If the list is too extensive, add more letters to the first name of the person being searched. Find the person you want to be placed in the household. If more than one person is listed with the <u>same name</u>, click on "**Details**" to view the information entered for that person.

| Jaybird Hous<br>Phone: (573)659-111                               | ehold                                                                                  |                                        |                                                                                                    |                                                                                                    |                                         |                          |        |
|-------------------------------------------------------------------|----------------------------------------------------------------------------------------|----------------------------------------|----------------------------------------------------------------------------------------------------|----------------------------------------------------------------------------------------------------|-----------------------------------------|--------------------------|--------|
| Household Info                                                    | Addresses Memb<br>er<br>ber Editor<br>Start Date                                       | ers Fees                               | Secondary                                                                                                    | Private                                                                                                    |                                         |                          | *      |
| Person<br>Person<br>Sea<br>stud                                   | DUS<br>Search<br>In Search<br>Inch for a person already<br>dent from the list or click | y tracked in Campu<br>on Create New Pe | s using the fiel                                                                                                    | ds provided, requi                                                                                                    | red fields are                          | in red. Select a         |        |
| *Last Na<br>First Nar<br>Middle N<br>Birth Dat<br>Gender<br>Searc | me Jaybird<br>ne J<br>ame<br>te T                                                      | Det<br>Det<br>Det<br>Det               | ails (2) Jaybir<br>Person (D: 7<br>ails (2) Jaybir<br>Person (D: 7<br>ails (2) Jaybir<br>Person<br>ails (2) Jaybir<br>Person<br>ails (2) Jaybir<br>Person<br>ails (2) Jaybir | rd, James<br>75914<br>rd, Janie J<br>75919<br>d, Jasper<br>ID: 75921<br>d, Jayette<br>ID: 75916<br>d, JC<br>ID: 75915<br>d, JC | 775551859M<br>261620291F<br>M<br>F<br>M | 06/23/1995<br>11/19/1997 | * III  |
|                                                                   |                                                                                        |                                        | Person<br>PersonID: 7                                                                                                    | ID: 75923<br>d, Julie J<br>75920                                                                                               |                                         | 05/15/2006               | -<br>- |

12) Click on "**Details**" to see a document with the person's information. The phone numbers are the best way to check to see if this is the person being searched for. Check this information carefully before selecting the person. Make <u>sure</u> this is the individual who goes in this household. If it is not the person being searched, close the document and click on "**Details**" for other persons listed with the same name until the person being searched for is found.

| I Schools           | •                                                   | Calendar All Calendars                                        |                             | •                                      |                     |            |
|---------------------|-----------------------------------------------------|---------------------------------------------------------------|-----------------------------|----------------------------------------|---------------------|------------|
| Jaybird Hous        | ehold                                               |                                                               |                             |                                        |                     |            |
| Phone: (573)659-111 | 1                                                   |                                                               |                             |                                        |                     |            |
| Household Info      | Addresses Mer                                       | mbers 🕺 💲 Fees                                                |                             |                                        |                     |            |
| Kent Find Infinite  | pus                                                 |                                                               |                             |                                        | ×                   |            |
| Name Person         | Search                                              |                                                               |                             |                                        |                     |            |
| Perso               | n Search                                            |                                                               |                             |                                        |                     |            |
| Sea                 | Irch for a person alre<br>dent from the list or cli | ady tracked in Campus using the<br>lick on Create New Person. | e fields provided, re       | quired fields are in red. Select       | а                   |            |
| *Last Na            | me Jaybird                                          | Details 🚱 Ja                                                  | aybird, James               | 775551859M 06/23/1995                  |                     |            |
| First Nar           | ne J                                                | Perso                                                         | nID: 75914<br>whird Janie J | 2616202015 11/10/1007                  |                     |            |
| Middle N            | ame                                                 | Perso                                                         | nID: 75919                  | 2010202311 11/13/1337                  |                     |            |
| Birth Dat           | ie 🗖                                                | Details 🔂 Ja                                                  | aybird, Jasper              | М                                      |                     |            |
| Gender              |                                                     | personSummaryReport.                                          | fop (applicatio             | n/pdf Object) - Mozilla                | a Firefox 📃 🗖       | ⊒ X )      |
| Searc               | :h                                                  | · · · · · · · · · · · · · · · · · · ·                         |                             |                                        |                     |            |
|                     |                                                     | jcps.k12.mo.us https://                                       | /ic.jcps.k12.mc             | .us/campus/core/pers                   | on/summary/personSu | immar, 🏠 📗 |
|                     |                                                     |                                                               |                             |                                        |                     |            |
|                     |                                                     |                                                               |                             |                                        |                     |            |
|                     |                                                     |                                                               | Perso                       | on Summary Report                      |                     |            |
|                     |                                                     | Jaybird, JC                                                   |                             |                                        | Person ID: 75       | 915        |
|                     |                                                     | Gender: M<br>Birth Date:                                      |                             | Student Number:                        |                     |            |
|                     |                                                     | Staff Number:                                                 |                             |                                        |                     |            |
|                     |                                                     | Other Phone:                                                  |                             | Pager:                                 |                     | _          |
|                     |                                                     | Work Phone: (573)659-3050<br>Cell Phone: (573)789-1234        |                             | Email: jojaybir<br>Preferred Language: | rd@mascots.com      | =          |
|                     |                                                     | Secondary Household:                                          |                             | Profettea Language.                    |                     |            |
|                     |                                                     | Household Phone:<br>Address(es):                              |                             |                                        |                     |            |
|                     |                                                     | Non-Household Relationships                                   |                             |                                        |                     | _          |
|                     |                                                     | Race/Ethnicity Information                                    |                             |                                        |                     | _          |
|                     |                                                     | Person Comments:                                              |                             | Contact Informatio                     | on Comments:        | _          |
|                     |                                                     |                                                               |                             |                                        |                     |            |
|                     |                                                     |                                                               |                             |                                        |                     |            |
|                     |                                                     |                                                               |                             |                                        |                     |            |
|                     |                                                     |                                                               |                             |                                        |                     |            |
|                     |                                                     |                                                               |                             |                                        |                     |            |
|                     |                                                     |                                                               |                             |                                        |                     |            |
|                     |                                                     |                                                               |                             |                                        |                     |            |
|                     |                                                     |                                                               |                             |                                        |                     |            |
|                     |                                                     |                                                               |                             |                                        |                     |            |
|                     |                                                     |                                                               |                             |                                        |                     | -          |
|                     | Ľ                                                   |                                                               |                             |                                        |                     |            |

13) Once the person being searched for is found, click on their name.

| lousel<br>lame | Campus<br>Person Sea                                                      | s<br>rch                                                          |                                                                                                    |                                                                                             |  |
|----------------|---------------------------------------------------------------------------|-------------------------------------------------------------------|----------------------------------------------------------------------------------------------------|---------------------------------------------------------------------------------------------|--|
|                | Person Se<br>Search<br>student                                            | earch<br>for a person already trac<br>from the list or click on C | exted in Campus using the fields provided, reate New Person.                                                                                                    | required fields are in red. Select a                                                        |  |
|                | *Last Name<br>First Name<br>Middle Name<br>Birth Date<br>Gender<br>Search | Jaybird<br>J                                                      | Details Jaybird, James<br>PersonID: 75914<br>Details Jaybird, Janie J<br>PersonID: 75919<br>Details Jaybird, Jasper<br>PersonID: 75921<br>Details Jaybird, Jayette<br>Details Jaybird, JC<br>PersonID: 75915<br>Details Jaybird, JC<br>PersonID: 75923<br>Details Jaybird, JUlie J<br>PersonID: 75920 | 775551859M 06/23/1995<br>261620291F 11/19/1997<br>M<br>F<br>M<br>M<br>218349207F 05/15/2006 |  |
|                |                                                                           |                                                                   |                                                                                                    | Create New Pers                                                                             |  |

14) Enter the "**Start Date**" (*current date*). (*When entering a student in a household and the household being created is the student's secondary household, check the "Secondary" box just below the Start Date box. This will show the household as the student's secondary household.*) Click "**Save**".

| Jaybird House  | hold            |           |           |         |  |
|----------------|-----------------|-----------|-----------|---------|--|
| Household Info | Addresses Membe | rs 💲 Fees |           |         |  |
| Save X Delete  | Find New Member |           |           |         |  |
| House Membe    | er Editor       | End Data  | Secondary | Drivata |  |
| Name           | Start Date      | End Date  | Secondary | Private |  |
|                |                 |           |           |         |  |
|                |                 |           |           |         |  |
|                |                 |           |           |         |  |
|                |                 |           |           |         |  |
|                |                 |           |           |         |  |
|                |                 |           |           |         |  |
|                |                 |           |           |         |  |
| Household Memb | er Detail       |           |           |         |  |
| Jaybird, JC    |                 |           |           |         |  |
| Start Date     |                 | End Dat   | e         |         |  |
| 4/20/2012      |                 |           |           |         |  |
| Secondary      |                 | Private   |           |         |  |
|                |                 |           |           |         |  |
|                |                 |           |           |         |  |

15) The user will see that the person has been added as a member to the household. Click on "**Find New Member**" and **repeat** steps 10 - 15 until all the members of the household have been added.

| Jaybird Household<br>Phone: (573)659-1111 |                   |  |
|-------------------------------------------|-------------------|--|
| Household Info Addresses Members & Fees   |                   |  |
| Household Memburgeditor                   | Secondary Private |  |
| Jaybird, JC 04/20/2012                    | Secondary Filvate |  |
|                                           |                   |  |
|                                           |                   |  |
|                                           |                   |  |
|                                           |                   |  |
|                                           |                   |  |
|                                           |                   |  |

## **Defining Relationships in a Household**

1) Once all members have been added to the household, the user will need to <u>define</u> the relationships of the members of the household. Go to **Index>Census>Census Wizard>**. Type in the name of someone from the household just created and click on "**Search**".

| Index Search Help                                                                                                    | Census Wizard                                                                                                    |
|----------------------------------------------------------------------------------------------------|----------------------------------------------------------------------------------------------------|
| Yelerie Hoover            ⊕ Student Information             ⊕ Instruction             ⊕ Census             ∰ My Data | Step 1-Assemble New or Select Household This wizard will walk you through the process of creating a new household or editing an existing household. Start by searching for a household, people or addresses. • To Edit a household, simply click on the Household name in the search results. • To Assemble a new household, select people and/or addresses in the search results. If you enter a first and last name, you can create and link in a new person into the household. If you enter a house number and street you can create and link in a new address into the household. |
|                                                                                                    | Person Search Last Name Jaybird First Name JC Succent Number Birth Date Gender Midde Name Suffix Address Search HousePO. Number Street Name Apt Number City Household Search Household Search Household Name Home/Other Phone Search Clear Search Fields Continue - Step 2 s Clear Household                                                                                                    |

2) Search will bring up any households that person is in. Look for the household listed under the Census Wizard Search Results who need relationships defined. Click on the Last Name of the Household. In this example it is "Jaybird".

| Index Search Help                                                                                                    | Census Wizard                                                                                                    |                                                                                                    |                                                                                             |
|----------------------------------------------------------------------------------------------------|----------------------------------------------------------------------------------------------------|----------------------------------------------------------------------------------------------------|---------------------------------------------------------------------------------------------|
| Search for a:<br>Household<br>Advanced Search >>                                                                                                    | Step 1 - Assemble New or Select Household           This wizard will walk you through the process of creating a n           • To Edit a household, simply click on the Household nar           • To Assemble a new household, select people and/or a           If you enter a first and last name, you can create and link in a                                                                                                    | iew household or editing an existing household. Start by searching for a hou<br>me in the search results.<br>addresses in the search results.<br>new person into the household. If you enter a house number and street you | usehold, people or addresses.<br>J can create and link in a new address into the household. |
| Census Wizard Search Results: 2<br>Jaybird (5 Johnson City<br>Jaybird, Julk – 218349207 [05/15/2<br>Jaybird, Janie J #261620291 [11/19/<br>Jaybird, James #775551859 [06/23/<br>Jaybird, James #775551859 [06/23/<br>Jaybird, JC<br>People not in Households<br>Details Jaybird, JC<br>Create a new Person<br>Jaybird, JC | Person Search         Last Name       Jaybird         First Name       JC         Student Number       Birth Date         Birth Date       Gender         Gender       ✓         Middle Name       Suffix         Suffix       ✓         Address Search       House/P.O. Number         Street Name       Gender         Apt Number       Gender         City       Household Search         Household Name       Home/Other Phone         Home/Other Phone       )       - x | Household Continue - Step 2 » Clear Household                                                                                                    |                                                                                             |

3) This will place the household in the "Editing Existing Household" box on the right. Click on "Continue – Step 2". (*If the wrong household was loaded in the box Clear Household*" and begin the search again.)

| Index Search Help                                | Census Wizard                                                                                                   |                                                                                                    |                                                                                                    |
|--------------------------------------------------|----------------------------------------------------------------------------------------------------|----------------------------------------------------------------------------------------------------|----------------------------------------------------------------------------------------------------|
| Search for a:<br>Household<br>Advanced Search >> | Step 1 - Assemble I<br>This wizard will walk<br>• To Edit a hous<br>• To Assemble a<br>If you enter a first and | New or Select Household<br>you through the process of creating a ni<br>ehold, simply click on the Household nar<br>a new household, select people and/or a<br>last name, you can create and link in a | ew household or editing an existing household. Start by searching for a housel<br>ne in the search results.<br>addresses in the search results.<br>new person into the household. If you enter a house number and street you ca |
| Census Wizard Search Results: 2                  | Person Search                                                                                                   |                                                                                                    | Editing an Existing Household                                                                                                    |
| 100 Jaybird Lane , Jefferson City                | Last Name                                                                                                    | Jaybird                                                                                                    | X 🚯 Jaybird                                                                                                    |
| Daybird, Julie J #218349207 [05/15/2]            | First Name                                                                                                    | JC                                                                                                    | X 100 Javbird Lane Jefferson City                                                                                                    |
| Jaybird, Janie J #261620291 [11/19/              | Student Number                                                                                                  |                                                                                                    | X 🚯 Jaybird, Julie Jelena #218349207 [05/15/2006]                                                                                                    |
| Jaybird, James #775551859 [06/23/                | Birth Date                                                                                                    |                                                                                                    | X 😡 Jaybird, Janie Jean #261620291 [11/19/1997]                                                                                                    |
| Javbird, JC                                      | Gender                                                                                                    | <b>•</b>                                                                                                    | X 🔛 Jaybird, James #775551859 [06/23/1995]                                                                                                    |
|                                                  | Middle Name                                                                                                    |                                                                                                    | 🗙 😰 Jaybird, Jayette                                                                                                    |
| People not in Households                         | Suffix                                                                                                    | •                                                                                                    | 🗙 😰 Jaybird, JC                                                                                                    |
| Details Jaybird, JC                              | Address Search<br>House/P.O. Number                                                                             |                                                                                                    |                                                                                                    |
| Create a new Person                              | Street Name                                                                                                    |                                                                                                    |                                                                                                    |
| Jaybird, JC                                      | Apt Number                                                                                                    |                                                                                                    |                                                                                                    |
|                                                  | City                                                                                                    |                                                                                                    |                                                                                                    |
|                                                  | Household Search                                                                                                |                                                                                                    | Continue - Step 2 » Clear Household                                                                                                    |
|                                                  | Household Name                                                                                                  |                                                                                                    |                                                                                                    |
|                                                  | Home/Other Phone                                                                                                | () - x                                                                                                    |                                                                                                    |
|                                                  |                                                                                                    | Search Clear Search Fields                                                                                                    | -                                                                                                    |

4) Next will be the "Edit Household Membership" screen. Review the information, then click on "Save & Continue – Step 3".

| _ | Index Search Help                                                                                                    | Census Wizard - Edit H                             | lousehold Me                 | embership   | )                       |             |             |           |          |          |
|---|----------------------------------------------------------------------------------------------------|----------------------------------------------------|------------------------------|-------------|-------------------------|-------------|-------------|-----------|----------|----------|
|   | Search for a:<br>Household                                                                                                    | Step 2: Editing House<br>Edit the attributes commo | hold Data<br>on to the house | hold and ed | lit details specific to | each persor | and address |           |          |          |
|   | Go                                                                                                    | Household                                          |                              |             |                         |             |             |           |          |          |
|   | Advanced Search >>                                                                                                    | Household Name (Overric                            | le)                          |             | Household Ph            | one Number  |             |           | Pr       | ivate    |
|   | Census Wizard - Existing Househol                                                                                                    | Jaybird                                            |                              |             | (573)659                | - 1111 x    |             |           |          |          |
|   | Step 1: Start Over<br>Start Over<br>Start Over | Household Locations                                |                              |             |                         |             |             |           |          |          |
|   | 😡 Jaybird, Julie Jelena #218349207 [0                                                                                                    | Address                                            |                              |             | Start                   | End         | Privat      | e Seco    | ndary    | Mailing  |
|   | Daybird, Janie Jean #261620291 [11] Jaybird, Janie Jean #261620291 [11]                                                                                                    | 100 Jaybird Lane , Jeffer                          | son City MO 65               | 109         | 04/23/2012              |             |             |           |          | <b>v</b> |
|   | Jaybird, Jayette                                                                                                    |                                                    |                              |             |                         |             |             |           |          |          |
|   | x suyond, so                                                                                                    | Household Members                                  |                              |             |                         |             |             |           |          |          |
|   |                                                                                                    | Name                                               | Birthdate                    | Gender      | Start                   | End         |             | Private   | Secor    | ndary    |
|   |                                                                                                    | Jaybird, JC                                        |                              | М           | 04/20/2012              |             |             |           |          |          |
|   |                                                                                                    | Jaybird, Jayette                                   |                              | F           | 04/20/2012              |             |             |           |          |          |
|   |                                                                                                    | Jaybird, Janie Jean                                | 11/19/1997                   | F           | 04/20/2012              |             | -           |           |          |          |
|   |                                                                                                    | Jaybird, James                                     | 06/23/1995                   | М           | 04/20/2012              |             | -           |           |          |          |
|   |                                                                                                    | Jaybird, Julie Jelena                              | 05/15/2006                   | F           | 04/20/2012              |             |             |           |          |          |
|   |                                                                                                    |                                                    |                              |             |                         |             | Sav         | e & Conti | nue - St | ep 3 »   |

5) The user will now be able to **Edit Relationships**. In the example below, the father is **JC Jaybird** and the mother is **Jayette Jaybird**. Start by identifying relationships that the parent/legal guardians have in relation to their children.

a) Choose the relationship from the "**Relationship**" drop down box. (User does not need to identify the relationship <u>between</u> parents or legal guardians but will need to enter a start date for them.)

b) Next enter a "Start Date" for the relationship (current date).

c) If this person is a parent/or legal guardian, check the "Guardian", "Mailing", and "Messenger" boxes.

| Relationships to Jaybi  | rd, James   | 63       |              |   |   |              |          |    |              |           |          |           |           |
|-------------------------|-------------|----------|--------------|---|---|--------------|----------|----|--------------|-----------|----------|-----------|-----------|
| Name B                  | Sirthdate   | Gender   | Relationship |   |   | Start Date   | End Date | S  | leg Guardian | Mailing   | Portal   | Messenge  | r Private |
| Jaybird, Janie Jean 1   | 1/19/1997   | F        |              | • | B | -            |          |    |              | E         | E        | 17        | 100       |
| Jaybird, Jayette        |             | F        | Mother       |   |   | 04/23/2012   |          | -  | 1            | V         | FT       |           | P         |
| Jaybird, JC             |             | м        | Father       |   |   | 04/23/2012   |          | -  |              | 1         | m        |           | P         |
| Jaybird, Julie Jelena 0 | 6/15/2006   | F        |              | • | D |              |          |    |              |           |          |           | 10        |
| Relationships to Jaybi  | rd, Janie . | Jean     |              |   |   |              |          |    |              |           |          |           |           |
| Name B                  | lirthdate   | Gender   | Relationship |   |   | Start Date   | End Date | S  | eq Guardian  | Mailin    | Portal   | Messenger | Private   |
| Jaybird, James 0        | 6/23/1995   | м        |              | • |   |              |          |    | 17           | 1         |          |           | E         |
| Jaybird, Jayette        |             | F        | Mother       | - |   | 04/23/2012   |          |    | 1            | 1         | P        |           | T         |
| Jaybird, JC             |             | м        | Father       | - | R | 04/23/2012   |          | -  |              | V         | PT       |           | P         |
| Jaybird, Julie Jelena 0 | 6/15/2006   | F        |              |   | B |              |          | -  | E            |           | P        | 17        | F         |
| Relationships to Javbi  | rd. Javette |          |              |   |   |              |          |    |              |           |          |           |           |
| Name B                  | lithdate    | Gender   | Relationship |   |   | Start Date   | End Date | s  | eo Guardiar  | Mailing   | Portal   | Messenge  | er Privat |
| Jaybird, James 0        | 6/23/1995   | м        | Mother       | • |   | 04/23/2012   |          | 1  |              |           |          |           | F         |
| Jaybird, Janie Jean 1   | 1/19/1997   | F        | Mother       |   |   | 04/23/2012   |          | -  | V            |           | Im       |           | P         |
| Jaybird, JC             |             | м        | 200000       |   | B | 04/23/2012   |          | -  | 1            | m         | m        | [7]       | in the    |
| Jaybird, Julie Jelena 0 | 6/15/2006   | F        | Mother       | - | D | 04/23/2012   |          | -  | 1            | -         | P        |           | E         |
| Relationships to Jaybi  | rd, JC      |          |              |   |   |              |          |    |              |           |          |           |           |
| Name E                  | Irthdate    | Gender   | Relationship |   |   | Start Date   | End Date | s  | eq Guardian  | Mailing   | Portal   | Messenge  | r Private |
| Jaybird, James 0        | 6/23/1995   | м        | Father       |   |   | 04/23/2012   | 1        | -  | 1            |           | E        |           | E         |
| Jaybird, Janie Jean 1   | 1/19/1997   | F        | Father       |   |   | 04/23/2012   |          | -  |              |           |          |           | P         |
| Jaybird, Jayette        |             | F        |              | • | B | 04/23/2012   |          | -  |              | n         | 17       | 173       | P         |
| Jaybird, Julie Jelena 0 | 6/15/2006   | F        | Father       |   |   | 04/23/2012   | 1        | -  | V            |           |          |           | F         |
|                         |             |          |              |   |   |              |          |    |              |           |          |           |           |
| Relationships to Jaybi  | rd, Julie J | elena    |              |   |   |              |          |    |              |           |          |           |           |
| lame Bir                | thdate C    | Gender P | lelationship |   |   | Start Date E | ind Date | Se | q Guardian   | Mailing F | Portal N | lessenger | Private   |
| laybird, James 06       | /23/1995 N  | 4        |              | • |   |              |          |    |              |           | 0        |           | E         |
| Jaybird, Janie Jean 11  | 19/1997 F   |          |              | • | B |              |          |    |              |           | 0        |           | E         |
| Jaybird, Jayette        | F           | 8        | Mother       | • |   | 04/23/2012   |          | -  | V            | V         | 121      | 1         | E         |
|                         |             |          |              |   |   |              |          |    |              |           |          |           |           |

Notice as the information is entered on the parent/legal guardian members, it will populate that information into the <u>student</u> member boxes as well. Once relationships between parent/legal guardians <u>and</u> students have been identified, the user will need to identify relationships between siblings.

6) When defining relationships between siblings:

a) Choose the "Sibling" relationship from the "Relationship" drop down box.

b) Enter a "Start Date" for the relationship (current date).

c) The "**Guardian**" or "**Mailing**" boxes do not need to be marked. They are only to be marked for parent/legal guardians.

d) Once the relationship between, **James** and **Janie Jean** has been chosen (*in the example below*), notice that it will populate the "Relationship" box for Janie Jean's record as well. Make sure each student's relationship has been defined with other siblings in the household.

| Edit the relationships b | etween the              | family m | embers.       |     |    |              |          |     |           |           |          |             |                |
|--------------------------|-------------------------|----------|---------------|-----|----|--------------|----------|-----|-----------|-----------|----------|-------------|----------------|
| Deletionships to lad     | aird Ismaa              |          |               |     |    |              |          |     |           |           |          |             |                |
| Relationships to Jay     | Didbdata                | Candar   | Deletiseshie  |     |    | Chard Date   | End Date | C   | - 0t      |           | Destal   |             |                |
| Jaybird, Janie Jean      | 11/19/1997              | F        | Sibing        |     | k  | 04/23/2012   | End Date | 56  | g Guarda  | n Manng   | Portal   | Messenger   | Privat         |
| Jaybird, Jayette         |                         | F        | Mother        |     |    | 04/23/2012   | <u> </u> |     |           | E         | -        | 000         | 100            |
| laybird IC               |                         | M        | Eathas        |     |    | 04/23/2012   |          |     | V         |           |          |             | 1              |
| laubird Julia Jelena     | 05145/2006              |          | rather        |     | E  | 04/23/2012   |          | -   |           |           | 1        |             | 1              |
| Jayon G, June Jelena     | 05/15/2000              | · 1      | Sibing        | -   | 13 | 04/23/2012   |          | -   |           |           |          |             | -              |
| Relationships to Jayl    | oird, Janie .           | Jean     |               |     |    |              |          |     |           |           |          |             |                |
| Name                     | Birthdate               | Gender   | Relationship  |     |    | Start Date   | End Date | Se  | q Guardia | n Mailin  | Portal   | Messenger   | Private        |
| Jaybird, James           | 06/23/1995              | м        | Sibling       | •   | B  | 04/23/2012   | -        | -   |           |           |          |             | E              |
| Jaybird, Jayette         |                         | F        | Mother        | •   |    | 04/23/2012   |          | -   | 1         | <         | E        | V           | E              |
| Jaybird, JC              |                         | м        | Father        | •   | B  | 04/23/2012   |          |     | V         | ~         | E        |             | E              |
| Jaybird, Julie Jelena    | 05/15/2006              | F        |               | •   |    |              |          |     |           |           |          | E           | E              |
|                          |                         |          |               |     |    |              |          |     |           |           |          |             |                |
| Relationships to Jayl    | oird, Jayett            | e        |               |     |    |              |          |     |           |           |          |             |                |
| Name                     | Birthdate               | Gender   | Relationship  |     |    | Start Date   | End Date | Se  | q Guardia | n Mailing | Portal   | Messenger   | Priva          |
| Jaybird, James           | 06/23/1995              | M        | Mother        | •   |    | 04/23/2012   |          | -   | 1         | ~         |          |             | 1              |
| Jaybird, Janie Jean      | 11/19/1997              | F        | Mother        | •   |    | 04/23/2012   |          |     | V         | <         |          |             | E              |
| Jaybird, JC              |                         | м        |               | •   | B  | 04/23/2012   |          | -   |           |           |          |             | E              |
| Jaybird, Julie Jelena    | 05/15/2006              | F        | Mother        | •   | B  | 04/23/2012   |          |     | V         | <         |          |             | E              |
|                          |                         |          |               |     |    |              |          |     |           |           |          |             |                |
| Relationships to Jayl    | bird, JC                | 0        | Deletionethic |     |    | 01-10-1-     |          |     |           |           |          |             |                |
| lavbird. James           | Birthdate<br>06/23/1995 | Gender   | Father        |     |    | Start Date   | End Date | 50  | q Guarda  | n Maling  | Portal   | Messenger   | Private        |
| laubird, Janie Jean      | 44/40/4007              |          | Father        |     |    | 04/23/2012   | -        | -   |           |           | E11      |             | 5              |
| Jaybird, Jame Jean       | The last                | 2        | rather        | •   | E  | 04/23/2012   |          |     |           |           |          |             | 1              |
| Jaybird, Jayette         |                         |          |               | •   |    | 04/23/2012   | _        | -   |           |           |          |             | Ľ              |
| Jaybird, Julie Jelena    | 05/15/2006              | F        | Father        | •   | B  | 04/23/2012   |          |     | ~         | 1         |          |             | 12             |
| Relationships to Jayl    | oird, Julie J           | elena    |               |     |    |              |          |     |           |           |          |             |                |
| Name E                   | Birthdate (             | Gender I | Relationship  |     | 1  | Start Date E | nd Date  | Seq | Guardian  | Mailin; F | Portal M | lessenger F | rivate         |
| Jaybird, James           | 6/23/1995               | N        | Sibling       | •   | 3  | 04/23/2012   |          | 0   |           | 1         | [77]     |             | P              |
| Jaybird, Janie Jean 1    | 1/19/1997 F             |          |               | -   | By |              |          | -   | 101       | F         | 13       | E           | P              |
| Jaybird, Jayette         | ,                       |          | Mother        | • i | 3  | 04/23/2012   |          |     |           |           | m        |             | P              |
| Jaybird, JC              |                         | N        | Father        | -   | BY | 04/23/2012   |          |     |           | 1         | m        |             | P <sup>r</sup> |
|                          |                         |          |               |     |    |              |          |     | ( Samuel  |           |          | <u></u>     |                |
|                          |                         |          |               |     |    |              |          |     |           |           |          |             |                |

7) When all the relationships have been edited in the household, click on "**Save**". A Household that has its relationships defined should look like the edited Household below:

| Census Wizard - Edit Relationships |
|------------------------------------|
|------------------------------------|

| Relationships to Jaybin            | d, James                                                                                                    |             |              |     |     |              |          |     |          |           |          |             |         |
|------------------------------------|----------------------------------------------------------------------------------------------------|-------------|--------------|-----|-----|--------------|----------|-----|----------|-----------|----------|-------------|---------|
| Name Bi                            | rthdate                                                                                                    | Gender      | Relationship |     |     | Start Date   | End Date | Seq | Guardian | Mailing   | Portal   | Messenger   | Privat  |
| Jaybird, Janie Jean 11             | /19/1997                                                                                                    | F           | Sibling      | •   | B   | 04/23/2012   |          |     | E1       | 0         |          | <b></b>     | P       |
| Jaybird, Jayette                   |                                                                                                    | F           | Mother       | •   | B   | 04/23/2012   |          | -   |          | ~         | m        |             | 17      |
| Jaybird, JC                        |                                                                                                    | м           | Father       | •   | B   | 04/23/2012   |          | -   |          | -         | 1        |             | P       |
| Jaybird, Julie Jelena 05           | 5/15/2006                                                                                                    | F           | Sibling      | •   | B   | 04/23/2012   |          |     |          |           |          |             | Ľ       |
| Relationshins to Javbin            | d Janie J                                                                                                    | ean         |              |     |     |              |          |     |          |           |          |             |         |
| Vame Bi                            | rthdate                                                                                                    | Gender      | Relationship |     |     | Start Date   | End Date | Seq | Guardian | Mailin    | Portal   | Messenger   | Private |
| Jaybird, James 06                  | 5/23/1995                                                                                                    | м           | Sibling      | •   |     | 04/23/2012   |          |     | [77]     | 177       | 1        | F           | P       |
| Jaybird, Jayette                   |                                                                                                    | F           | Mother       | •   |     | 04/23/2012   |          |     |          |           | PR .     | 101         | 1       |
| Jaybird, JC                        |                                                                                                    | м           | Father       | •   |     | 04/23/2012   |          |     |          |           | EP1      |             | 1       |
| Jaybird, Julie Jelena 05           | 5/15/2006                                                                                                    | F           | Sibling      | -   |     | 04/23/2012   |          |     |          |           | m        |             |         |
|                                    |                                                                                                    |             |              |     |     |              |          |     |          |           |          |             | 25      |
| Relationships to Jaybin<br>Name Bi | d, Jayette<br>rthdate                                                                                           | e<br>Gender | Relationship |     | -   | Start Date   | End Date | Seq | Guardian | Mailing   | Portal   | Messenger   | Priva   |
| laybird, James 06                  | 5/23/1995                                                                                                    | м           | Mother       | •   | B   | 04/23/2012   |          | -   | <b>V</b> | -         | 1        |             | 1       |
| laybird, Janie Jean 11             | /19/1997                                                                                                    | F           | Mother       | •   | B   | 04/23/2012   |          |     |          | ~         | [7]      |             |         |
| Jaybird, JC                        |                                                                                                    | м           | 1            | •   | B   | 04/23/2012   | 1        |     | 17       | 1         | [7]      | 177         | 1       |
| Jaybird, Julie Jelena 05           | 5/15/2006                                                                                                    | F           | Mother       | -   | B   | 04/23/2012   | 1        | 0   |          | ~         | 17       |             | 1       |
| Deletionebing to Jawbic            | 4.10                                                                                                    |             |              |     |     |              |          |     |          |           | 10000    |             |         |
| Vame Bi                            | rthdate                                                                                                    | Gender      | Relationship |     | -   | Start Date   | End Date | Seq | Guardian | Mailing   | Portal   | Messenger   | Privat  |
| Jaybird, James 06                  | 5/23/1995                                                                                                    | м           | Father       | •   | B   | 04/23/2012   |          | -   |          |           | [7]      |             | E       |
| Jaybird, Janie Jean 11             | /19/1997                                                                                                    | F           | Father       | •   | B   | 04/23/2012   | 1        | -   |          | ~         | [77]     |             | I       |
| Jaybird, Jayette                   |                                                                                                    | F           |              | •   | B   | 04/23/2012   | -        |     | 171      | n         | m        | [P]         | F       |
| Jaybird, Julie Jelena 05           | 5/15/2006                                                                                                    | F           | Father       | -   |     | 04/23/2012   |          |     |          |           | P        |             | ī       |
|                                    |                                                                                                    |             |              |     | -   |              |          |     |          |           | 2        |             |         |
| Relationships to Jaybin            | d, Julie J                                                                                                    | elena       |              |     |     |              |          |     | 0        |           | la del 4 |             |         |
| Vame Birt<br>laybird lames 060     | hdate G                                                                                                    | ender F     | Relationship | - 6 |     | Start Date E | End Date | Seq | Guardian | ingenog a | Portal N | lessenger i | rivate  |
| laybird, Janie Jean 41/            | 10/4007 E                                                                                                    |             | Obling       |     | y   | 04/23/2012   |          |     |          |           |          |             | 5       |
| laubird, Jaune Sealt 11/1          | e la la al la al la al la al la al la al la al la al la al la al la al la al la al la al la al la al la al la a |             | Siding       | •   | N N | 04/23/2012   | _        | -   |          |           |          | 1270        | 1       |
| laubird, Jayette                   | F                                                                                                    |             | Mother       | - L | B   | 04/23/2012   | _        |     |          |           |          |             | E       |
| Jaybird, JC                        |                                                                                                    |             | Father       | • [ | B   | 04/23/2012   |          |     |          |           |          |             | 5       |
|                                    |                                                                                                    |             |              |     |     |              |          |     | -        |           |          |             |         |

## **Entering Non-Household Relationships**

1) Once the household relationships have been saved, enter "Non-Household" contacts for the student(s). To do this from the screen just finished, click on the **first student** listed in the household to the left, under "Census Wizard – Existing Household".

| Index Search Help                                         | Census Wizard - Edit                                                                                   | Relations    | hips   |              |      |            |          |          |          |          |        |         |  |
|-----------------------------------------------------------|----------------------------------------------------------------------------------------------------|--------------|--------|--------------|------|------------|----------|----------|----------|----------|--------|---------|--|
| Search for a:<br>Household                                | Step 3 - Edit Relationships of Household Members<br>Edit the relationships between the family members. |              |        |              |      |            |          |          |          |          |        |         |  |
| Go                                                        | Relationships to Jayb                                                                                  | oird, James  | \$     |              |      |            |          |          |          |          |        |         |  |
| Advanced Search >>                                        | Name                                                                                                   | Birthdate    | Gender | Relationship |      | Start Date | End Date | Seq      | Guardian | Mailing  | Portal | Private |  |
| Census Wizard - Existing Househol                         | Jaybird, Janie Jean                                                                                    | 11/19/1997   | F      | Sibling      | ▼ 🖹  | 04/23/2012 | 1        | -        |          |          |        |         |  |
| Step 1: Start Over                                        | Jaybird, Jayette                                                                                       |              | F      | Mother       | ▼ 🖹  | 04/23/2012 |          |          | <b>V</b> |          |        |         |  |
| Step 2: Edit Household Data                               | Jaybird, JC                                                                                            |              | м      | Father       | ▼ 🖹  | 04/23/2012 |          |          | <b>V</b> | <b>V</b> |        |         |  |
| 100 Jaybird Lane , Jefferson City                         | Jaybird, Julie Jelena                                                                                  | 05/15/2006   | F      | Sibling      | ▼ 🖹  | 04/23/2012 |          |          |          |          |        |         |  |
| Jaybird, Julie Jelena #218349207 [l<br>Enroll as student] |                                                                                                    |              |        |              |      |            |          |          |          |          |        |         |  |
| Jaybird, Janie Jea 61620291 [11                           | Relationships to Jaybird, Janie Jean                                                                   |              |        |              |      |            |          |          |          |          |        |         |  |
| Daybird, James #775551859 [06/23/                         | Name                                                                                                   | Birthdate    | Gender | Relationship |      | Start Date | End Date | Seq      | Guardian | Mailing  | Portal | Private |  |
| Enroll as student                                         | Jaybird, James                                                                                         | 06/23/1995   | м      | Sibling      | ▼ 🖹  | 04/23/2012 |          | <b>—</b> |          |          |        |         |  |
| Enroll as student                                         | Jaybird, Jayette                                                                                       |              | F      | Mother       | ▼ 🖹  | 04/23/2012 |          | -        |          | <b>V</b> |        |         |  |
| Jaybird, JC<br>Enroll as student                          | Jaybird, JC                                                                                            |              | м      | Father       | ▼ 🖹  | 04/23/2012 |          | -        |          |          |        |         |  |
|                                                           | Jaybird, Julie Jelena                                                                                  | 05/15/2006   | F      | Sibling      | ▼ 🖹  | 04/23/2012 |          |          |          |          |        |         |  |
|                                                           |                                                                                                    |              |        |              |      |            |          |          |          |          |        |         |  |
|                                                           | Relationships to Jayb                                                                                  | oird, Jayett | е      |              |      |            |          |          |          |          |        |         |  |
|                                                           | Name                                                                                                   | Birthdate    | Gender | Relationship |      | Start Date | End Date | Seq      | Guardian | Mailing  | Portal | Private |  |
|                                                           | Jaybird, James                                                                                         | 06/23/1995   | м      | Mother       | ▼ 🖹  | 04/23/2012 |          | <b>—</b> | <b>V</b> | <b>V</b> |        |         |  |
|                                                           | Jaybird, Janie Jean                                                                                    | 11/19/1997   | F      | Mother       | ▼ 🖹  | 04/23/2012 | 1        | -        |          |          |        |         |  |
|                                                           | Jaybird, JC                                                                                            |              | м      | _            | ▼ 🖹  | 04/23/2012 | 1        |          |          |          |        |         |  |
|                                                           | Javbird, Julie Jelena                                                                                  | 05/15/2006   | F      | Mother       | - P4 | 04/22/2012 | 1        | -        |          |          |        |         |  |

2) This will go to that student's Demographic tab. Click "Relationships" tab.

| Index Search Help                   | Jaybird, Jul      | ie J           |                 |                    |              |           |                    |
|-------------------------------------|-------------------|----------------|-----------------|--------------------|--------------|-----------|--------------------|
| Search for a:                       | Grade:K #218349   | 207 DOB:05     | /15/2006 Gen    | der:               |              |           |                    |
| Household                           | Demographic       | s Identitie    | s Househo       | lds Relationsh     | nips /Enroll | ments 🛛 🕻 | )istrict Employmen |
|                                     | Save 🗙 Dei        | ete 🖓 Persou   | Summary Rer     | ort ADemogram      | huc Thata    |           |                    |
| Go                                  | Care A bei        |                | r oaninary ive, | Join Cybelliograp  | and to baca  |           |                    |
| Advanced Search >>                  | Person Inform     | ation          |                 |                    |              |           |                    |
|                                     | PersoniD          | 75920          |                 |                    |              |           |                    |
| Census Wizard - Existing Househol   | *Last Name        | *First Name    |                 | Middle Name        | Suffix       |           |                    |
| Step 1: Start Over                  | Jaybird           | Julie          |                 | Jelena             | -            |           |                    |
| A Jaybird                           | *Gender           | *Birth Date (/ | Age: 5)         | Soc Sec Number     | r            |           |                    |
| Step 2: Edit Household Data         | Female 🔻          | 05/15/2006     | <b>TH</b>       | 535 - 35 - 3535    | Ē.           |           |                    |
| Step 3: Edit Relationships          | Dace/Ethnicity    | (Edit)         |                 |                    |              | No J      | mage Available     |
| 100 Jaybird Lane Jefferson City     | Race/Lumicity     | Luit)          |                 |                    |              |           |                    |
| Invoird Julie Jelena #218349207 [0  | State Race/Ethn   | licity:        | vv:vvnite       |                    |              |           |                    |
| Enroll as student                   | Federal Designa   | ition:         | 6:White         |                    |              |           |                    |
| S lavbird Janie Jean #261620291 [1] | Race(s):          |                | White           |                    |              |           |                    |
| Enroll as student                   | Hispanic/Latino   |                | N:No            |                    |              |           |                    |
| Javbird James #775551859 [06/23/    | Departmentation 5 |                |                 | 127-1              |              |           |                    |
| Enroll as student                   | Race/Ethnicity L  | etermination:  | 01:Parent Iden  | tified             |              |           |                    |
| Javbird Javette                     |                   |                |                 |                    |              |           |                    |
| Enroll as student                   | Birth Country     |                |                 |                    |              |           |                    |
| S lavbird IC                        |                   |                |                 | -                  |              |           |                    |
| Enroll as student                   | Date Entered US   | Date Entered   | US School       |                    |              |           |                    |
| Linoi as student                    |                   |                |                 |                    |              |           |                    |
|                                     |                   | Date Entered   | State School    | Birth Verification |              |           |                    |
|                                     |                   | Bate Entered   |                 | B: Birth Cartifics | ata 📼        |           |                    |
|                                     |                   |                |                 | D. Dirut Cerunica  | ne 🕶         |           |                    |
|                                     | Nickname          |                |                 |                    |              |           |                    |
|                                     |                   |                |                 |                    |              |           |                    |

3) To add a non-household relationship, click on "New Non-Household Relationship".

| Demographics                        | Identi<br>Non-Hou      | ties Households<br>sehold Relationship | Rela   | tionships       | Enrollments       | District Er    | nployment       | District   | Assignme      | nts     | School |
|-------------------------------------|------------------------|----------------------------------------|--------|-----------------|-------------------|----------------|-----------------|------------|---------------|---------|--------|
| Relationships wi                    | ithin the              | Jaybird **Prima                        | ouse   | hold Relati     | onships           |                |                 |            |               |         |        |
| Name                                | Gender                 | Relationship 🐂                         |        | Start Date      | End Date          | Emerg          | ency Priority ( | Guardian M | ailing Portal | Private |        |
| Jaybird , James                     | М                      | Sibling                                | ▼ 🖹    | 04/23/20        | 12 💼              |                |                 |            |               |         |        |
| Jaybird , Janie J                   | F                      | Sibling                                | ▼ ₿    | <b>04/23/20</b> | 12 💼              |                |                 |            |               |         |        |
| Jaybird , Jayette                   | F                      | Mother                                 | ▼ 🖺    | <b>04/23/20</b> | 12 💼              | -              |                 | <b>V</b>   | ✓ 📃           |         |        |
| Jaybird , JC                        | м                      | Father                                 | ▼ 🖹    | <b>04/23/20</b> | 12 💼              |                |                 | <b>V</b>   | ✓ □           |         |        |
| Non-Household F<br>Name Gender Rela | Relation<br>tionship ( | ships<br>Start Date End Date Er        | mergen | cy Priority G   | uardian Mailing F | Portal Private |                 |            |               |         |        |

4) A person Search box will appear. Enter the name of the non-household contact to be added to this student. Click "**Search**".

| Jaybird, Julie J<br>Gradetk #218349207 DOB:05/16                                                                                                    | 5/2006 Gender F                                                                                                    |
|----------------------------------------------------------------------------------------------------|----------------------------------------------------------------------------------------------------|
| Demographics Identities                                                                                                    | Households Relationships Enrollments District Employment District Assignments School Choice C                                                                                  |
| Save 🔍 New Non-Househol                                                                                                    | ld Relationship                                                                                                    |
| Relationships within the Jayt<br>Name Gender Relati<br>Jaybird , James M Siblin<br>Jaybird , Janie J F Siblin<br>Jaybird , Jayette F Moth<br>Jaybird , JC M Fath<br>Non-Household Relationship<br>Name Gender Relationship Start I | bird "Primary Household Relationships<br>inship Start Date End Date Emergency Priority Guardian Mailing Portal Private<br>ing U4/23/2012 U U U U U U U U U U U U U U U U U U U |
|                                                                                                    | Create New Person                                                                                                    |

5) If more than one person is listed with the <u>same name</u>, click on "**Details**" to view the information entered for that person just as done earlier for a "Person Search" when adding people to the household (**page 22**).

When clicking on "**Details**", a document with the person's information will be seen. The phone numbers are the best way to check to see if this is the person being searched. Check this information carefully before selecting the person. Make <u>sure</u> this is the individual who goes in this household. If it is not the person being searched, close the document and click on "**Details**" for other persons listed with the same name until the person being searched is found.

| Jaybird, Julie J<br>Grade:K #218349207 DOB:05/15/2006 Gender:F                                                                                                    |                                                                                                    |        |
|----------------------------------------------------------------------------------------------------|----------------------------------------------------------------------------------------------------|--------|
| Demographics Identities Households Rela                                                                                                    | ationships Enrollments District Employment District Assignments School Choice Credentials Ove                                                                                                    | rrides |
| 🔚 Save 💁 New Non-Household Relationship                                                                                                    |                                                                                                    |        |
| Relationships within the Jaybird **Primary House         Name       Gender Relationship         Jaybird , James M       Sibling         Jaybird , Janie J F       Sibling         Jaybird , Janie J F       Sibling         Jaybird , Jayette F       Mother         Jaybird , JC       M         Father       Person Sear         Search for       Student for         Name Gender Relationship Start Date       *Last Name | ehold Relationships         Start Date       Emergency Priority Guardian Mailing Portal Private         04/23/2012       Image: Comparison of the start of the start |        |
| First Name<br>Middle Name<br>Birth Dat<br>Gender<br>Searc                                                                                                    | Jasper PersonID: 75921 personSummaryReport.fop (application/pdf Object) - Mozilla Firefox jcps.k12.mo.us https://ic.jcps.k12.mo.us/campus/core/person/summary/personSummar                                                                                                    | ≤      |
|                                                                                                    | Person Summary Report          Jaybird, Jasper       Person ID: 75921         Gender:       M         Birth Date:       Student Number:         Staff Number:       Email:         Contact Information:       Pager:         Work Phone:       Email:         Cell Phone:       Preferred Language:         Secondors Marschold:       Secondors Marschold:                                                                                                    | •      |
|                                                                                                    | Household Phone:         Address(es):         Non-Household Relationships         Race/Ethnicity Information         Person Comments:         Contact Information Comments:                                                                                                    |        |

6) Once the user is sure this is the person to be added as a non-household contact, click on the name.

| Jaybird, Julie<br>Grade:K #2183492 | J                       | 05/15/2006               | Gender:F                                                                                                   |                                                                   |                                         |                                          |                               |                  |      |
|------------------------------------|-------------------------|--------------------------|----------------------------------------------------------------------------------------------------|-------------------------------------------------------------------|-----------------------------------------|------------------------------------------|-------------------------------|------------------|------|
| Demographics                       | Identi                  | ties Hou                 | seholds Re                                                                                                 | lationships                                                       | Enrollments                             | District Employment                      | District Assignments          | School Choice    | Cred |
| 🔛 Save 🔍 New                       | Non-Hous                | sehold Rela              | tionship                                                                                                   |                                                                   |                                         |                                          |                               |                  |      |
| Relationships w<br>Name            | ithin the<br>Gender     | Jaybird *<br>Relationshi | *Primary Hous<br>P                                                                                         | sehold Relati<br>Start Date                                       | onships<br>End Date                     | Emergency Priority (                     | Guardian Mailing Portal Priva | ite              |      |
| Jaybird , James                    | м                       | Sibling                  | <b>•</b>                                                                                                   | 04/23/20                                                          | 12 🔤                                    |                                          |                               |                  |      |
| Jaybird , Janie J                  | F                       | Sibling                  | Infinite                                                                                                   | 2                                                                 |                                         |                                          |                               |                  | ×    |
| Jaybird , Jayette                  | F                       | Mother                   | Campu                                                                                                    | 5                                                                 |                                         |                                          |                               |                  |      |
| Jaybird , JC                       | м                       | Father                   | Person Sea                                                                                                 | arch                                                              |                                         |                                          |                               |                  |      |
| Non-Household<br>Name Gender Rela  | Relation<br>tionship \$ | ships<br>Start Date B    | Person S<br>Search<br>student<br>*Last Name<br>First Name<br>Middle Name<br>Birth Date<br>Gender<br>Search | earch<br>for a person a<br>t from the list o<br>Jaybird<br>Jasper | already tracked in<br>r click on Create | Campus using the fields p<br>New Person. | aspen M<br>5921               | in red. Select a |      |

7) After clicking on the name, the person listed will be seen in the background. Click on the red "X" to close the person search box.

| Jaybird, Julie      | J<br>7. DOB:0 | 5/15/200            | 6 Gender:F   |                                      |                                  |                 |                            |                 |                    |               |
|---------------------|---------------|---------------------|--------------|--------------------------------------|----------------------------------|-----------------|----------------------------|-----------------|--------------------|---------------|
| Demographics        | Identiti      | ies Ho              | useholds     | Relationshi                          | ps Enroll                        | ments Distri    | ict Employmen              | t District A    | ssignments         | School Choice |
| Save 🔍 New N        | Ion-Hous      | ehold Re            | lationship   |                                      |                                  |                 |                            |                 |                    |               |
| Relationshins wit   | thin the      | lavhird             | **Primary Ho | ousebold Re                          | ationshing                       | e               |                            |                 |                    |               |
| Name (              | Gender R      | lelations           | nip          | Start                                | Date E                           | nd Date E       | Emergency Priority         | y Guardian Ma   | iling Portal Priva | te            |
| Jaybird , James     | M             | Sibling             | •            | <ul> <li>Ø4/23</li> </ul>            | 3/2012 💼                         |                 |                            |                 |                    |               |
| Jaybird , Janie J I | F             | Sibling             | •            | <ul> <li>Ø4/23</li> </ul>            | 3/2012                           |                 |                            |                 |                    |               |
| Jaybird , Jayette I | F             | Mother              | •            | <ul> <li>B</li> <li>04/23</li> </ul> | 3/2012                           |                 | _                          |                 |                    |               |
| Jaybird , JC        | м             | Father              | •            | <ul> <li>04/23</li> </ul>            | 3/2012                           |                 |                            |                 |                    |               |
|                     |               |                     |              |                                      |                                  |                 |                            |                 |                    |               |
| Neg Ususahald D     | -1-4:         | h in a              |              |                                      |                                  |                 |                            |                 |                    |               |
| Non-Household R     | Gende         | inips<br>er Relatio | nehin        |                                      | tart Date                        | End Date        | Emergency P                | riority Guardia | n Mailing Portal I | Drivate       |
| 🗙 Jaybird, Jasp     | er            |                     | Infinite     | $\geq$                               |                                  |                 |                            |                 |                    | ×             |
|                     |               |                     | Campu        | JS                                   |                                  |                 |                            |                 |                    |               |
|                     | _             | ł                   | Person Se    | arch                                 |                                  |                 |                            |                 |                    | <b>7</b> m    |
|                     |               |                     | Person S     | Search                               |                                  |                 |                            |                 |                    | _             |
|                     |               |                     | studen       | n for a perso<br>nt from the lis     | n aiready tra<br>t or click on ( | Create New Pers | using the fields p<br>son. | rovided, requi  | red fields are in  | red. Select a |
|                     |               |                     | *Last Name   | lavhird                              |                                  | Deta            | ils 🕜 Javbird, J           | asper           | м                  |               |
|                     |               |                     | First Name   | Jaener                               |                                  | 0010            | PersonID: 7                | 75921           |                    |               |
|                     |               |                     | Middle Nam   | le                                   | -                                |                 |                            |                 |                    |               |
|                     |               |                     | Birth Date   |                                      |                                  |                 |                            |                 |                    |               |
|                     |               |                     | Gender       |                                      | -                                |                 |                            |                 |                    |               |
|                     |               |                     | Search       | 1                                    |                                  |                 |                            |                 |                    |               |
|                     |               |                     |              |                                      |                                  |                 |                            |                 |                    |               |
|                     |               |                     |              |                                      |                                  |                 |                            |                 |                    |               |
|                     |               |                     |              |                                      |                                  |                 |                            |                 |                    |               |
|                     |               |                     |              |                                      |                                  |                 |                            |                 |                    |               |
|                     |               |                     |              |                                      |                                  |                 |                            |                 |                    |               |

8) Select the relationship of the non-household contact from the drop box and enter a "**Start Date**" (*current date*). Also enter the emergency priority sequence number based on the order the emergency contacts are listed on the Household Census Information. Click "**Save**".

| Save New No       | a blaue           |                                 |     |     | Construction of the |       |          | Distinc |                   | . Distin    |          |           |           |
|-------------------|-------------------|---------------------------------|-----|-----|---------------------|-------|----------|---------|-------------------|-------------|----------|-----------|-----------|
|                   | n-nous            | ehold Relationship              |     |     |                     |       |          |         |                   |             |          |           |           |
| ine ips with      | in the<br>ender R | Jaybird "Priman<br>Relationship | Hou | seh | old Relation        | nshi  | End Date | En      | nergency Priority | Guardian    | Mailing  | Portal P  | ivate     |
| ybird , James M   |                   | Sibling                         | •   | B   | 04/23/201           | 2 🗐   | 1        |         |                   |             |          |           |           |
| ybird , Janie J F |                   | Sibling                         | •   | B   | 04/23/201           | 2 -   | 1        |         |                   |             |          |           |           |
| ybird , Jayette F |                   | Mother                          | •   | B   | 04/23/201           | 2 0   |          | 0       |                   |             | ~        |           |           |
| ybird , JC M      |                   | Father                          | •   | B   | 04/23/201           | 2 1   | 1        | -       |                   |             |          |           | 7         |
|                   |                   |                                 |     |     |                     |       |          |         |                   |             |          |           |           |
| on-Household Re   | lations           | ihips                           |     |     |                     |       |          |         |                   |             |          |           |           |
| Name              | Gende             | er Relationship                 |     |     | Start [             | ate   | End D    | ate     | Emergency Pr      | riority Gua | rdian Ma | iling Por | tal Priva |
| Jaybird, Jasper   |                   | Grandparent                     |     | •   | 3 04/23             | /2012 | 2        |         | <u> </u>          |             |          | 1. E      | 100       |

9) Once the user "Saves" the non-household contact, select "New Non-Household Relationship" to add additional non-household contacts. Repeat steps 3 - 8 above until all of the non-household contacts for this student have been added.

| Jaybird, Julie<br>Grade:K #21834920 | J<br>7 DOB         | :05/15/2006 Gender:1 | F      |             |             |          |                 |            |                     |          |
|-------------------------------------|--------------------|----------------------|--------|-------------|-------------|----------|-----------------|------------|---------------------|----------|
| Demographics                        | Identi             | ities Households     | Relati | ionships    | Enrollments | District | Employment      | Distric    | t Assignments       | School ( |
| 🔚 Save 🔍 New 1                      | Non-Hou            | sehold Relationship  |        |             |             |          |                 |            |                     |          |
| Relationships wi                    | thin the<br>Gender | Pelationshin         | ouseh  | old Relatio | End Date    | Eme      | raency Prinrity | Guardian   | Mailing Portal Priv | /ate     |
| Jaybird , James                     | M                  | Sibling              | - 🗗    | 04/23/201   | 2 💼         |          | a geney i honry |            |                     |          |
| Jaybird , Janie J                   | F                  | Sibling              | ▼ 🖹    | 04/23/201   | 2 💶         |          |                 |            |                     |          |
| Jaybird , Jayette                   | F                  | Mother               | ▼ 🖹    | 04/23/201   | 2 💶         | -        |                 | <b>V</b>   |                     |          |
| Jaybird , JC                        | м                  | Father               | ▼ 🖹    | 04/23/201   | 2 💶         | -        |                 | <b>V</b>   |                     |          |
|                                     |                    |                      |        |             |             |          |                 |            |                     |          |
| Non-Household F                     | Relation           | ships                |        |             |             |          |                 |            |                     |          |
| Name                                | Gen                | der Relationship     |        | Start D     | ate End D   | ate      | Emergency Prio  | rity Guard | lian Mailing Portal | Private  |
| 🗙 Jaybird , Jası                    | per M              | Grandparent          | •      | 04/23/      | 2012 💼      |          |                 |            |                     |          |
|                                     |                    |                      |        |             |             |          |                 |            |                     |          |
|                                     |                    |                      |        |             |             |          |                 |            |                     |          |
|                                     |                    |                      |        |             |             |          |                 |            |                     |          |

10) When all of the non-household contacts have been added, it will look similar to the example below:

| ate        |
|------------|
|            |
|            |
|            |
|            |
|            |
|            |
| al Private |
|            |
|            |
|            |
| ]          |

11) Once Non-Household relationships for the first student have been created in the household, you will need proceed and do the same for <u>each</u> child in the household. You can select the next student from the left of the screen under "**Census Wizard – Existing Household**". Follow steps 2 - 9. Repeat these steps for each student.

| earch for a.                                                  | Demographics      | Identitie   | E Householde      | Relatio    | nching     | Enrollmon | te Distai | ict Employment     | District Ar    | signmente      | School Ch  |
|---------------------------------------------------------------|-------------------|-------------|-------------------|------------|------------|-----------|-----------|--------------------|----------------|----------------|------------|
| lousehold 🔻                                                   |                   | Identitie   | s   nousenoius    | Relatio    | - cquirent | Enronnen  |           | ice employment     | District As    | signments      | School ch  |
| Go                                                            | Save Knew N       | lon-Househ  | old Relationship  |            |            |           |           |                    |                |                |            |
| Advanced Search >>                                            | Relationships wit | thin the Ja | ybird **Primary H | louseho    | ld Relati  | onships   |           |                    |                |                |            |
|                                                               | Name              | Gender Rel  | ationship         |            | Start Date | End D     | ate E     | Emergency Priority | Guardian Maili | ng Portal Priv | ate        |
| ensus Wizard - Existing Househol                              | Jaybird , James   | M Si        | bling             | ▼ 🖹        | 04/23/20   | 12 📷      | -         |                    |                |                |            |
| Jaybird                                                       | Jaybird , Janie J | F Si        | bling             | ▼ 🖹        | 04/23/20   | 12 📧      |           |                    |                |                |            |
| Step 2: Edit Household Data                                   | Jaybird , Jayette | F Mo        | other             | ▼ 💱        | 04/23/20   | 12 🔤      |           |                    | V V            |                |            |
| Step 3: Edit Relationships<br>100 Jaybird Lane Jefferson City | Jaybird , JC      | M Fa        | ther              | <b>▼</b> 🗗 | 04/23/20   | 12 🔲      |           |                    |                |                |            |
| Javbird, Javette                                              |                   |             |                   |            |            |           |           |                    |                |                |            |
| Enroll as student                                             |                   |             |                   |            |            |           |           |                    |                |                |            |
| Jaybird, JC                                                   | Non-Household R   | elationshi  | ips               |            |            |           |           |                    |                |                |            |
| Enroll as student                                             | Name              | Gend        | er Relationship   |            | Star       | t Date    | End Date  | Emergency Pr       | iority Guardia | n Mailing Port | al Private |
| Jaybird, Julie Jelena #218349207 [0                           | 🗙 Jaybird , Jasp  | er M        | Grandparent       | •          | B 04/      | 23/2012 🛅 |           | -                  |                |                |            |
| Jaybird, Janie Jean #261620291 [11                            | 🗙 Jaybird , June  | e F         | Grandparent       | •          | 04/        | 23/2012 💼 |           |                    |                |                |            |
| Enroll as student                                             | 🗙 Cardinal , Red  | lbird M     | Friend/Neighbor   | •          | B 04/      | 23/2012   |           | -                  |                |                |            |
| Enroll as student                                             |                   |             |                   |            |            |           |           |                    |                |                |            |
|                                                               |                   |             |                   |            |            |           |           |                    |                |                |            |
| -                                                             |                   |             |                   |            |            |           |           |                    |                |                |            |

12) When all non-household relationships for each student in the household have been entered, view the information entered for each student to make sure everything has been entered correctly. Click the "Search" tab. Choose "Student" from the drop down box. Enter the student's last name, comma, first name and click "Go". This will bring up the student to view. This will probably bring up the student's "Demographic" tab but the "Summary" tab needs to be viewed. Go to Index>Student Information>General. The user will now be able to view the information entered for this student.

| AdHoc Rep                                                                                                    | ports   W                                                                                                    | aiver                                                    | 🗅 A Plus (                                                                                                    | DLD Records                                                                                         | Transfer 🛛 🕻                                                                                                    | Misc                                                                    | 🗅 ER 911                                                    | 1 DLEP                                     |
|----------------------------------------------------------------------------------------------------|----------------------------------------------------------------------------------------------------|----------------------------------------------------------|----------------------------------------------------------------------------------------------------|----------------------------------------------------------------------------------------------------|----------------------------------------------------------------------------------------------------|-------------------------------------------------------------------------|-------------------------------------------------------------|--------------------------------------------|
| Summary                                                                                                    | Enrollm                                                                                                    | ents                                                     | Schedul                                                                                                    | e 🏨 Attenda                                                                                         | nce Progra                                                                                                    | ms 🛛 🛃                                                                  | Grades                                                      | Transcript                                 |
| Person Sum                                                                                                    | mary Repo                                                                                                    | rt 🗇 Pe                                                  | erson Summa                                                                                                    | ry Report w/ Pictu                                                                                  | ire                                                                                                    |                                                                         |                                                             |                                            |
| Person Inform                                                                                                    | nation                                                                                                    | _                                                        |                                                                                                    |                                                                                                    |                                                                                                    |                                                                         |                                                             |                                            |
| PersonID                                                                                                    |                                                                                                    |                                                          |                                                                                                    |                                                                                                    |                                                                                                    |                                                                         |                                                             |                                            |
| 75920                                                                                                    |                                                                                                    |                                                          |                                                                                                    |                                                                                                    |                                                                                                    |                                                                         |                                                             |                                            |
| Name                                                                                                    |                                                                                                    | Nicknam                                                  | e                                                                                                    |                                                                                                    |                                                                                                    |                                                                         |                                                             |                                            |
| Jaybird,                                                                                                    |                                                                                                    |                                                          |                                                                                                    |                                                                                                    |                                                                                                    |                                                                         |                                                             |                                            |
| Gender                                                                                                    | .a.                                                                                                    | Dace Eti                                                 | nicity                                                                                                    |                                                                                                    |                                                                                                    |                                                                         |                                                             |                                            |
| F                                                                                                    |                                                                                                    | State D                                                  | ace/Ethnicity                                                                                                    | MaMhita                                                                                             |                                                                                                    |                                                                         |                                                             |                                            |
| -                                                                                                    |                                                                                                    | State R                                                  | ace/Ethnicity.                                                                                                    | Wiwhite                                                                                             |                                                                                                    | NO I                                                                    | Image AV                                                    | allable                                    |
|                                                                                                    |                                                                                                    | Federa                                                   | Designation:                                                                                                    | 6:White                                                                                             |                                                                                                    |                                                                         |                                                             |                                            |
|                                                                                                    |                                                                                                    | Race(s                                                   | a):                                                                                                    | White                                                                                               |                                                                                                    |                                                                         |                                                             |                                            |
|                                                                                                    |                                                                                                    | Hispani                                                  | ic/Latino:                                                                                                    | N:No                                                                                                |                                                                                                    |                                                                         |                                                             |                                            |
|                                                                                                    |                                                                                                    | Race/E                                                   | thnicity                                                                                                    | 01:Parent                                                                                           | ;                                                                                                    |                                                                         |                                                             |                                            |
|                                                                                                    |                                                                                                    | Determ                                                   | ination:                                                                                                    | Identifie                                                                                           | d                                                                                                    |                                                                         |                                                             |                                            |
| Birth Date (Age:                                                                                                    | 5)                                                                                                    |                                                          |                                                                                                    |                                                                                                    |                                                                                                    |                                                                         |                                                             |                                            |
| 05/15/2006                                                                                                    |                                                                                                    |                                                          |                                                                                                    |                                                                                                    |                                                                                                    |                                                                         |                                                             |                                            |
| Student Number                                                                                                    |                                                                                                    | state ID                                                 |                                                                                                    |                                                                                                    |                                                                                                    |                                                                         |                                                             |                                            |
| Person GUID                                                                                                    |                                                                                                    |                                                          |                                                                                                    |                                                                                                    |                                                                                                    |                                                                         |                                                             |                                            |
|                                                                                                    |                                                                                                    | _1000.                                                   | -090207083                                                                                                    |                                                                                                    |                                                                                                    |                                                                         |                                                             |                                            |
| 183441BA-DE                                                                                                    | 310-499B                                                                                                    | -W220.                                                   | 000207055                                                                                                    | CEND .                                                                                              |                                                                                                    |                                                                         |                                                             |                                            |
| 183441BA-DE<br>Comments                                                                                                    | 310-499B                                                                                                    | -A330                                                    | 000207021                                                                                                    | TAJ                                                                                                 |                                                                                                    |                                                                         |                                                             |                                            |
| 183441BA-DE<br>Comments                                                                                                    | 310-499B                                                                                                    | -A330                                                    | 00020703                                                                                                    |                                                                                                    |                                                                                                    |                                                                         |                                                             |                                            |
| 183441BA-DE<br>Comments                                                                                                    | 310-499B                                                                                                    | -4330                                                    | 00020708                                                                                                    | - N                                                                                                 | fodified by: He                                                                                                    | oover, Va                                                               | alerie 04/17/                                               | /2012 12:54                                |
| 183441BA-DE<br>Comments                                                                                                    | 310-499B                                                                                                    | -A336                                                    | 03020702                                                                                                    | - N                                                                                                 | fodified by: He                                                                                                    | oover, Va                                                               | alerie 04/17/                                               | /2012 12:54                                |
| 183441BA-DE<br>Comments<br>Mailing Addre                                                                                                    | 310-499B<br>sses<br>s 10                                                                                                    | 0 JAY                                                    | SIRD LANE                                                                                                    | - A                                                                                                 | Nodified by: Ho                                                                                                    | oover, Va                                                               | alerie 04/17/<br>Map                                        | /2012 12:54                                |
| 183441BA-DE<br>Comments<br>Mailing Addre<br>Primary Address                                                                                                    | 310-499B<br>sses<br>s 10                                                                                                    | 0 JAYI                                                   | SIRD LANE                                                                                                    | - M<br>, JEFFERSON                                                                                  | Nodified by: He                                                                                                    | 5109                                                                    | alerie 04/17/<br>Map                                        | /2012 12:54                                |
| 183441BA-DE<br>Comments<br>Mailing Addre<br>Primary Address<br>Jaybird **Prim                                                                                                    | sses<br>s 10                                                                                                    | 0 JAY                                                    | BIRD LANE                                                                                                    | - M<br>, JEFFERSON                                                                                  | Nodified by: He                                                                                                    | oover, Va                                                               | alerie 04/17/<br>Map                                        | /2012 12:54                                |
| 183441BA-DE<br>Comments<br>Mailing Addre<br>Primary Address<br>Jaybird **Prim<br>Household                                                                                                    | 2310-4998<br>25585<br>5 10<br>1ary<br>(573)65                                                                                                    | 0 JAY                                                    | SIRD LANE                                                                                                    | - A<br>, Jefferson                                                                                  | Nodified by: Ho                                                                                                    | 5109                                                                    | alerie 04/17/<br>Map                                        | /2012 12:54                                |
| 183441BA-DE<br>Comments<br>Mailing Addre<br>Primary Address<br>Jaybird **Prim<br>Household<br>Phone<br>Address                                                                                                    | 2310-4998<br>25585<br>5 10<br>1817<br>(573) 65<br>100 JA                                                                                                    | 0 JAYI                                                   | SIRD LANE                                                                                                    | - A<br>, JEFFERSON                                                                                  | Nodified by: Ho<br>CITY MO 6                                                                                                    | 5109 Map                                                                | alerie 04/17,<br>Map                                        | /2012 12:54                                |
| 183441BA-DE<br>Comments<br>Mailing Addre<br>Primary Address<br>Jaybird **Prim<br>Household<br>Phone<br>Address<br>Name                                                                                                    | 2310-4998<br>25585<br>5 10<br>1ary<br>(573) 65<br>100 JA<br>Relations)                                                                                                    | 0 JAYE                                                   | SIRD LANE                                                                                                    | - M<br>, JEFFERSON<br>FFERSON CITY<br>grade)                                                        | CITY MO 6                                                                                                    | 5109                                                                    | alerie 04/17/<br>Map<br>Email                               | /2012 12:54                                |
| 183441BA-DE<br>Comments<br>Mailing Addree<br>Primary Address<br>Jaybird **Prim<br>Household<br>Phone<br>Address<br>Name<br>Jaybird,                                                                                                    | esses<br>s 10<br>hary<br>(573) 65<br>100 JA1<br>Relationsh<br>Sibling                                                                                                    | 0 JAYA<br>59-111<br>YBIRD                                | I LANE , JE<br>Enrollment (<br>11-12 Jeffer                                                                                                    | - N<br>, JEFFERSON<br>FFERSON CITY<br>grade)<br>son City High                                       | Nodified by: He<br>CITY MO 6<br>MO 65109<br>Phone(s)                                                                                                   | 5109  <br>Map                                                           | alerie 04/17/<br>Map<br>Email                               | /2012 12:54                                |
| 183441BA-DE<br>Comments<br>Mailing Addree<br>Primary Address<br>Jaybird **Prim<br>Household<br>Phone<br>Address<br>Name<br>Jaybird,<br>James                                                                                                    | sses<br>s 10<br>iary<br>(573) 65<br>100 JA<br>Relationst<br>Sibling                                                                                                    | 0 JAYI<br>59-111<br>YBIRD                                | I LANE , JE<br>Enrollment (<br>11-12 Jeffer<br>Scho (10)                                                                                                    | - N<br>, JEFFERSON<br>FFERSON CITY<br>grade)<br>son City High                                       | Nodified by: He<br>CITY MO 6<br>MO 65109<br>Phone(s)                                                                                                   | 5109 Map                                                                | alerie 04/17/<br>Map<br>Email                               | /2012 12:54                                |
| 183441BA-DE<br>Comments<br>Mailing Addres<br>Primary Address<br>Jaybird **Prim<br>Household<br>Phone<br>Address<br>Name<br>Jaybird, James<br>Jaybird, Janie                                                                                                    | sses<br>s 10<br>(573) 65<br>100 JA<br>Relationsh<br>Sibling<br>Sibling                                                                                                    | 0 JAYI<br>59-111<br>YBIRD                                | I LANE , JE<br>Enrollment (<br>11-12 Jeffer<br>Scho (10)<br>11-12 Thom                                                                                              | - M<br>, JEFFERSON<br>FFERSON CITY<br>grade)<br>rson City High<br>vas Jefferson                     | Nodified by: He<br>CITY MO 6<br>MO 65109<br>Phone(s)                                                                                                   | 5109  <br>Map                                                           | alerie 04/17/<br>Map<br>Email                               | /2012 12:54                                |
| 183441BA-DE<br>Comments<br>Mailing Addre<br>Primary Address<br>Jaybird **Prim<br>Household<br>Phone<br>Address<br>Name<br>Jaybird,<br>James<br>Jaybird, Janie<br>J                                                                                                    | sses<br>s 10<br>(573) 65<br>100 JA<br>Relationst<br>Sibling<br>Sibling                                                                                                    | 0 JAYI<br>59-111<br>YBIRD<br>hip                         | I<br>LANE , JE<br>Enrollment (<br>11-12 Jeffer<br>Scho (10)<br>11-12 Thom<br>Middle (08)                                                                            | - M<br>, JEFFERSON<br>FFERSON CITY<br>grade)<br>rson City High<br>has Jefferson                     | Nodified by: He<br>CITY MO 6<br>MO 65109<br>Phone(s)                                                                                                   | 5109 Map                                                                | alerie 04/17/<br>Map<br>Email                               | /2012 12:54                                |
| 183441BA-DE<br>Comments<br>Mailing Addree<br>Primary Address<br>Jaybird **Prim<br>Household<br>Phone<br>Address<br>Name<br>Jaybird,<br>Jaybird, | esses<br>s 10<br>(573) 65<br>100 JA1<br>Relationsh<br>Sibling<br>Sibling<br>Mother(gu                                                                                                    | 0 JAYI<br>59-111<br>YBIRD<br>hip                         | I LANE , JE<br>Enrollment (<br>11-12 Jeffer<br>Scho (10)<br>11-12 Thom<br>Middle (08)                                                                               | - M<br>, JEFFERSON<br>FFERSON CITY<br>grade)<br>'son City High<br>'as Jefferson                     | Nodified by: He<br>CITY MO 6<br>(MO 65109<br>Phone(s)<br>Wk:(573)65                                                                                    | 5109 Map                                                                | alerie 04/17/<br>Map<br>Email                               | /2012 12:54                                |
| 183441BA-DE<br>Comments<br>Mailing Addree<br>Primary Address<br>Jaybird **Prim<br>Household<br>Phone<br>Address<br>Name<br>Jaybird,<br>Jaybird,<br>Jaybird,<br>Jaybird,<br>Jaybird,<br>Jaybird,<br>Jaybird,<br>Jaybird,                                                                                                    | esses<br>s 10<br>(573) 65<br>100 JA1<br>Relationst<br>Sibling<br>Sibling<br>Mother(gu                                                                                                    | 0 JAYI<br>59-111<br>YBIRD<br>Nip                         | I LANE , JE<br>Enrollment (<br>11-12 Jeffer<br>Scho (10)<br>11-12 Thom<br>Middle (08)                                                                               | - M<br>, JEFFERSON<br>FFERSON CITY<br>grade)<br>'son City High<br>'as Jefferson                     | Modified by: He<br>CITY MO 6<br>(MO 65109<br>Phone(s)<br>Wk:(573)65<br>(; (573)65                                                                      | 5109 Map                                                                | Alerie 04/17/<br>Map<br>Email                               | /2012 12:54                                |
| 183441BA-DE<br>Comments<br>Mailing Addree<br>Primary Address<br>Jaybird **Prim<br>Household<br>Phone<br>Address<br>Name<br>Jaybird,<br>Jaybird,<br>Jaybird, Janie<br>J<br>Jaybird, Janie<br>J<br>Jaybird, Janie                                                                                                    | esses<br>s 10<br>(573) 65<br>100 JA<br>Relationsh<br>Sibling<br>Sibling<br>Mother(gu                                                                                                    | 0 JAYE<br>59-111<br>YBIRD<br>Nip                         | I LANE , JE<br>Enrollment (<br>11-12 Jeffer<br>Scho (10)<br>11-12 Thom<br>Middle (08)                                                                               | - M<br>, JEFFERSON<br>FFERSON CITY<br>grade)<br>'son City High<br>has Jefferson                     | Modified by: He<br>CITY MO 6<br>(MO 65109<br>Phone(s)<br>Wk:(573)65<br>C: (573)95                                                                      | 5109 Map                                                                | Alerie 04/17/                                               | /2012 12:54                                |
| 183441BA-DE<br>Comments<br>Mailing Addree<br>Primary Address<br>Jaybird **Prim<br>Household<br>Phone<br>Address<br>Name<br>Jaybird,<br>Jaybird,<br>JC       | esses<br>s 10<br>(573) 65<br>100 JA2<br>Relationsh<br>Sibling<br>Sibling<br>Mother(gu<br>Father(gu                                                                                                    | 0 JAYE<br>59-111<br>YBIRD<br>Nip<br>Jardian)             | 1<br>LANE , JE<br>Enrollment (<br>11-12 Jeffer<br>Scho (10)<br>11-12 Thom<br>Middle (08)                                                                            | - N<br>, JEFFERSON<br>FFERSON CITY<br>grade)<br>'son City High<br>las Jefferson                     | Modified by: He<br>CITY MO 6<br>MO 65109<br>Phone(s)<br>Wk:(573)65<br>C: (573)95<br>Wk:(573)65                                                         | 5109 Map                                                                | alerie 04/17,<br>Map<br>Email<br>rahrahhbiro                | /2012 12:54<br>ds@gmail.com<br>mascots.com |
| 183441BA-DE<br>Comments<br>Mailing Addres<br>Primary Address<br>Jaybird **Prim<br>Household<br>Phone<br>Address<br>Name<br>Jaybird, Jaybird,<br>Jaybird, Janie<br>J<br>Jaybird, Janie<br>J<br>Jaybird, Janie<br>J<br>Jaybird, JC                                                                                                    | sses<br>s 10<br>(573) 65<br>(573) 65<br>100 JA<br>Relationsh<br>Sibling<br>Sibling<br>Mother(gu<br>Father(gu                                                                                                    | 0 JAYE<br>59-111<br>YBIRD<br>Nip<br>Jardian)             | 1<br>LANE , JE<br>Enrollment (<br>11-12 Jeffer<br>Scho (10)<br>11-12 Thom<br>Middle (08)                                                                            | - N<br>, JEFFERSON<br>FFERSON CITY<br>grade)<br>rson City High<br>has Jefferson                     | Modified by: He<br>CITY MO 6<br>MO 65109<br>Phone(s)<br>Wk:(573)65<br>C: (573)65<br>C: (573)76                                                         | 5109<br>Map<br>99-9999<br>99-6666<br>59-3050<br>89-1234                 | alerie 04/17/<br>Map<br>Email<br>rahrahhbiro                | /2012 12:54<br>ds@gmail.com<br>mascots.com |
| 183441BA-DE<br>Comments<br>Mailing Addree<br>Primary Address<br>Jaybird **Prim<br>Household<br>Phone<br>Address<br>Name<br>Jaybird, Janie<br>J<br>Jaybird, Janie<br>J<br>Jaybird, Janie<br>J<br>Jaybird, Janie<br>J<br>Jaybird, JC<br>Jaybird, Julie<br>J                                                                                                    | sses<br>s 10<br>(573) 65<br>(573) 65<br>(575) 65<br>(575) 65<br>(5 | 0 JAYI<br>59-111<br>YBIRD<br>Nip<br>vardian)             | 1<br>1<br>1<br>1<br>1<br>1<br>1<br>1<br>1<br>1<br>1<br>1<br>1<br>1                                                                                                  | - N<br>, JEFFERSON<br>FFERSON CITY<br>grade)<br>'son City High<br>has Jefferson<br>e Gordon<br>(K)  | Modified by: He<br>CITY MO 6<br>MO 65109<br>Phone(s)<br>Wk:(573)65<br>C: (573)65<br>C: (573)76                                                         | 5109 Map<br>59-9999<br>99-6666<br>59-3050<br>89-1234                    | alerie 04/17/<br>Map<br>Email<br>rahrahhbiro<br>jcjaybird@r | /2012 12:54<br>ds@gmail.com<br>mascots.com |
| 183441BA-DE<br>Comments<br>Mailing Addres<br>Primary Address<br>Jaybird **Prim<br>Household<br>Phone<br>Address<br>Name<br>Jaybird, Janie<br>J<br>Jaybird, Janie<br>J<br>Jaybird, Janie<br>J<br>Jaybird, Janie<br>J<br>Jaybird, Julie<br>J                                                                                                    | sses<br>s 10<br>(573) 68<br>(573) 68<br>(5 | 0 JAYE<br>59-111<br>YBIRD<br>Nip<br>Jardian)             | 1<br>LANE , JE<br>Enrollment (<br>11-12 Jeffer<br>Scho (10)<br>11-12 Thom<br>Middle (08)                                                                            | - N<br>, JEFFERSON<br>FFERSON CITY<br>grade)<br>rson City High<br>ras Jefferson<br>e Gordon<br>(K)  | Modified by: He<br>CITY MO 6<br>MO 65109<br>Phone(s)<br>Wk:(573)65<br>C: (573)65<br>C: (573)75                                                         | 59-9999<br>59-6666<br>59-3050<br>89-1234                                | alerie 04/17/<br>Map<br>Email<br>rahrahhbiro<br>jcjaybird@l | /2012 12:54                                |
| 183441BA-DE<br>Comments<br>Mailing Addres<br>Primary Address<br>Jaybird **Prim<br>Household<br>Phone<br>Address<br>Name<br>Jaybird, Janie<br>J<br>Jaybird, Janie<br>J<br>Jaybird, Janie<br>J<br>Jaybird, Janie<br>J<br>Jaybird, Julie<br>J<br>Mon-Househo                                                                                                    | sses<br>s 10<br>(573) 65<br>(573) 65<br>(575) 65<br>(575) 65<br>(5 | 0 JAYE<br>59-111<br>YBIRD<br>Nip<br>Vardian)<br>vardian) | 1<br>LANE , JE<br>Enrollment (<br>11-12 Jeffer<br>Scho (10)<br>11-12 Thom<br>Middle (08)                                                                            | - M<br>, JEFFERSON<br>FFERSON CITY<br>grade)<br>rson City High<br>ras Jefferson<br>e Gordon<br>(K)  | Modified by: He<br>CITY MO 6<br>MO 65109<br>Phone(s)<br>Wk:(573)68<br>C: (573)99<br>Wk:(573)68<br>C: (573)78                                           | 59-9999<br>99-6666<br>59-3050<br>89-1234                                | alerie 04/17/<br>Map<br>Email<br>rahrahhbiro                | /2012 12:54                                |
| 183441BA-DE<br>Comments<br>Mailing Addres<br>Primary Address<br>Jaybird **Prim<br>Household<br>Phone<br>Address<br>Name<br>Jaybird, Janie<br>J<br>Jaybird, Janie<br>J<br>Jaybird, Janie<br>J<br>Jaybird, Janie<br>J<br>Jaybird, Julie<br>J<br>Non-Househo<br>Name                                                                                                    | sses<br>s 10<br>(573) 65<br>(573) 65<br>(575) 65<br>(575) 65<br>(5 | 0 JAYI<br>59-111<br>YBIRD<br>hip<br>vardian)<br>ardian)  | 1<br>LANE , JE<br>Enrollment (<br>11-12 Jeffer<br>Scho (10)<br>11-12 Thom<br>Middle (08)                                                                            | - M<br>, JEFFERSON<br>FFERSON CITY<br>grade)<br>rson City High<br>has Jefferson<br>be Gordon<br>(K) | Modified by: He<br>CITY MO 6<br>MO 65109<br>Phone(s)<br>Wk:(573)68<br>C: (573)99<br>Wk:(573)68<br>C: (573)76<br>C: (573)76<br>Mk:(573)68<br>C: (573)76 | 59-9999<br>59-9999<br>99-6666<br>59-3050<br>89-1234                     | alerie 04/17/<br>Map<br>Email<br>rahrahhbiro                | /2012 12:54                                |
| 183441BA-DE<br>Comments<br>Mailing Addres<br>Primary Address<br>Jaybird **Prim<br>Household<br>Phone<br>Address<br>Name<br>Jaybird, Janie<br>J<br>Jaybird, Janie<br>J<br>Jaybird, Janie<br>J<br>Jaybird, Janie<br>J<br>Jaybird, Janie<br>J<br>Jaybird, Julie<br>J<br>Non-Househo<br>Name<br>Cardinal, Redb                                                                                                    | sses<br>s 10<br>(573) 65<br>(573) 65<br>100 JA<br>(573) 65<br>100 JA<br>Relationsh<br>Sibling<br>Sibling<br>Mother(gu<br>Father(gu<br>Self<br>Id Relation                                                                                                    | 0 JAYI<br>59-111<br>YBIRD<br>hip<br>Jardian)<br>ardian)  | 1<br>LANE , JE<br>Enrollment (<br>11-12 Jeffer<br>Scho (10)<br>11-12 Thorr<br>Middle (08)<br>11-12 Thorr<br>Elementary<br>Relationship<br>Friend/Neig               | - M<br>, JEFFERSON CITY<br>grade)<br>'son City High<br>has Jefferson<br>(K)                         | Modified by: He<br>CITY MO 6<br>MO 65109<br>Phone(s)<br>Wk:(573)68<br>C: (573)98<br>Wk:(573)68<br>C: (573)78<br>Phone(s)                               | 59-9999<br>59-9999<br>99-6666<br>59-3050<br>89-1234                     | alerie 04/17/<br>Map<br>Email<br>rahrahhbiro<br>jojaybird@r | /2012 12:54                                |
| 183441BA-DE<br>Comments<br>Mailing Addree<br>Primary Address<br>Jaybird **Prim<br>Household<br>Phone<br>Address<br>Name<br>Jaybird, Janie<br>J<br>Jaybird, Janie<br>J<br>Jaybird, Janie<br>J<br>Jaybird, Janie<br>J<br>Jaybird, Janie<br>J<br>Jaybird, Janie<br>J<br>Mon-Househo<br>Name<br>Cardinal, Redb<br>Jaybird, Jaspe                                                                                                    | sses<br>s 10<br>(573) 65<br>(573) 65<br>(575) 65<br>(575) 65<br>(5 | 0 JAYI<br>59-111<br>YBIRD<br>Nip<br>Jardian)             | 1<br>LANE , JE<br>Enrollment (<br>11-12 Jeffer<br>Scho (10)<br>11-12 Thorp<br>Middle (08)<br>11-12 Thorp<br>Elementary<br>Relationship<br>Friend/Neig<br>Grandparen | - M<br>, JEFFERSON<br>FFERSON CITY<br>grade)<br>'son City High<br>has Jefferson<br>(K)<br>hbor<br>t | Modified by: He<br>CITY MO 6<br>MO 65109<br>Phone(s)<br>Wk:(573)65<br>C: (573)95<br>Wk:(573)65<br>C: (573)75<br>Phone(s)<br>Oth:(573)4                 | 59-9999<br>59-9999<br>99-6666<br>59-3050<br>89-1234                     | alerie 04/17/<br>Map<br>Email<br>rahrahhbird<br>jcjaybird@u | /2012 12:54                                |
| 183441BA-DE<br>Comments<br>Mailing Addree<br>Primary Address<br>Jaybird **Prim<br>Household<br>Phone<br>Address<br>Name<br>Jaybird, Janie<br>J<br>Jaybird, Janie<br>J<br>Jaybird, Janie<br>J<br>Jaybird, Janie<br>J<br>Jaybird, Julie<br>J<br>Jaybird, Julie<br>J<br>Non-Househo<br>Name<br>Cardinal, Redb<br>Jaybird, Jaspe<br>Jaybird, Jaspe                                                                                                    | sses<br>alo-4998<br>esses<br>alo<br>(573) 65<br>(573) 65<br>(575) 65<br>(575) 65<br>(575)  | 0 JAYI<br>59–111<br>YBIRD<br>Jardian)<br>ardian)         | IRD LANE I LANE , JE Enrollment ( 11-12 Jeffer Scho (10) 11-12 Thorn Middle (08) I1-12 Thorp Elementary Relationship Friend/Neig, Grandparen Grandparen             | - M<br>, JEFFERSON<br>FFERSON CITY<br>grade)<br>'son City High<br>'as Jefferson<br>(K)<br>hbor<br>t | Modified by: He<br>CITY MO 6<br>(MO 65109<br>Phone(s)<br>Wk:(573)65<br>C: (573)95<br>Wk:(573)65<br>C: (573)75<br>Phone(s)<br>Oth:(573)4<br>C: (573)4   | 5109<br>59-9999<br>99-6666<br>59-3050<br>89-1234<br>445-7878<br>99-9999 | alerie 04/17/<br>Map<br>Email<br>rahrahhbird<br>jcjaybird@l | /2012 12:54                                |

### **Misc Tab**

1) After the household has been set up and non-household contacts entered for each student, to go to each student in the household and enter necessary information in the "**Misc**" tab. Click "**Misc**" tab.

| Jaybird, Julie J<br>Grade:K #218349207                                      | DOB:05/15/                   | 2006 Gender F                                 |                      |            |            |                 |           |
|-----------------------------------------------------------------------------|------------------------------|-----------------------------------------------|----------------------|------------|------------|-----------------|-----------|
| AdHoc Reports                                                               | Waiver                       | A Plus OL                                     | D Records            | s Transfer | - Misc     | ER 911          |           |
| Summary Enro                                                                | liments                      | Schedule                                      | Attend               | ance Pro   | grams      | mades 1         | ranscript |
| Person Summary R                                                            | eport 合 P                    | erson Summary I                               | Report w/ Pic        | ture       |            | 0               |           |
| Person Information<br>PersonID<br>75920<br>Name<br>Jaybird,<br>Julie Jelena | Nicknan                      | ne                                            |                      |            |            |                 |           |
| Gender<br>F                                                                 | Race Et<br>State F<br>Federa | hnicity<br>Race/Ethnicity:<br>al Designation: | W:White<br>6:White   |            | No         | ) Image Avai    | lable     |
|                                                                             | Race(s<br>Hispan             | s):<br>iic/Latino:                            | White<br>N:No        |            |            |                 |           |
| Birth Date (Age: 5)                                                         | Detern                       | ination:                                      | 01:Paren<br>Identifi | ed         |            |                 |           |
| 05/15/2006<br>Student Number<br>218349207<br>Person GUID                    | State ID                     | 1                                             |                      |            |            |                 |           |
| 183441BA-DB10-49<br>Comments                                                | 99B-A998                     | -090207CE2F1                                  | -                    | Modified b | y: Hoover, | Valerie 04/17/2 | 012 12:54 |
| Mailing Addrosses                                                           |                              |                                               |                      |            |            |                 |           |
| Primary Address                                                             | 100 JAY                      | BIRD LANE ,                                   | JEFFERSON            | I CITY M   | 0 65109    | Мар             |           |

2) There should be a completed "**Technology Usage Agreement & Media Release**" form for each student. This information should be entered in the **Misc** tab.

- a) Select the "**Media Release**" drop down box and choose the appropriate response reflected on the form. (*The choice will be either "yes" or "no"*.)
- b) Next select the "**Tech Agreement**" drop down box and choose the appropriate response reflected on the form. (*The choice will be either "yes" or "no*".)

c) Click "Save".

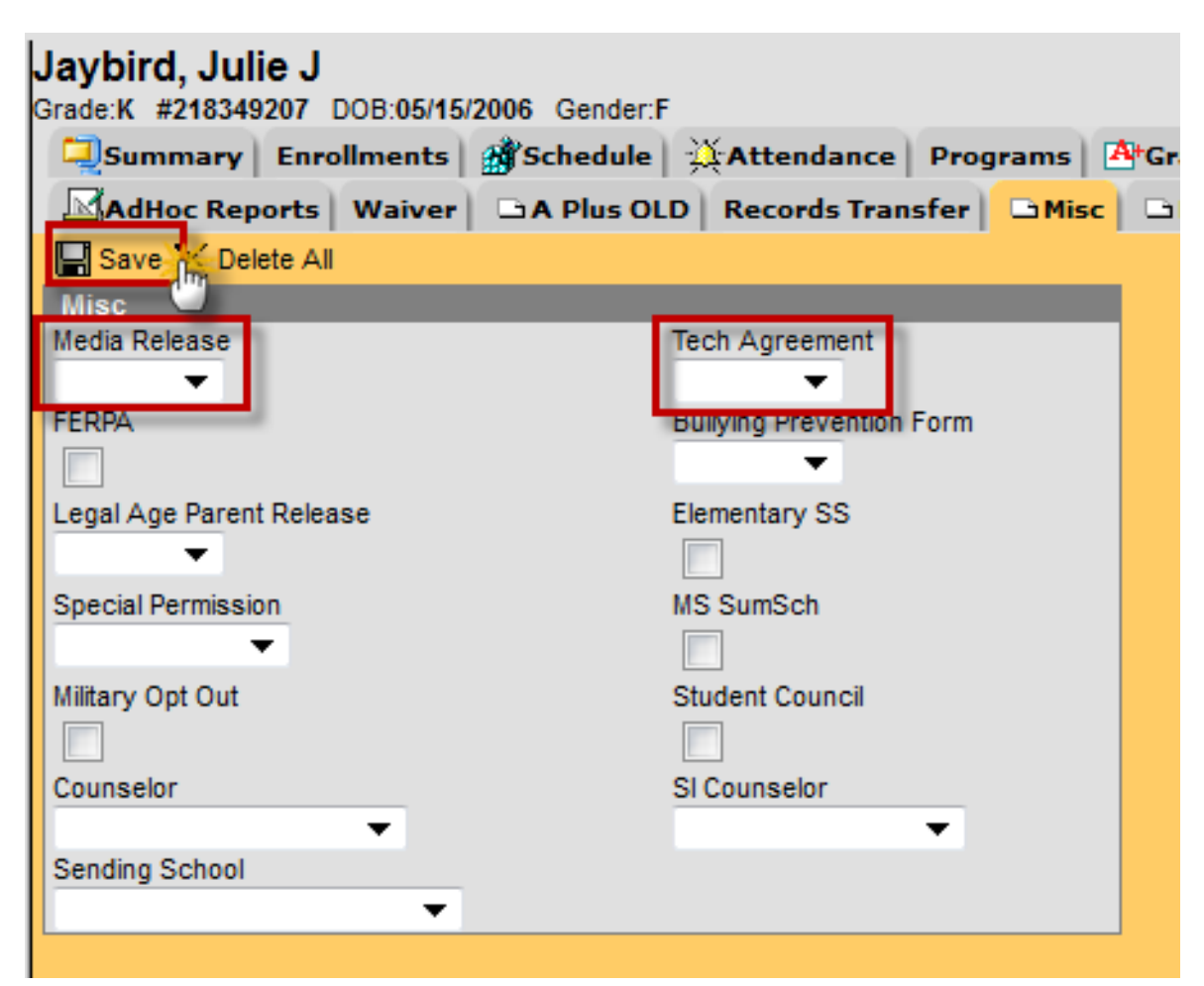

3) If this is a High School student who has a completed an "**Option to Withhold Student Directory Information**" form, check the **FERPA** checkbox.

If this is a High School student who has completed the "**Military Recruitment Release of Student Information**" form, check the **Military Opt Out** box.

Jaybird, James Nickname: JJ Grade:10 #775551859 DOB:06/23/1995 Gender:M 🗐 Summary Enrollments 🎢 Schedule 👯 Attendance Programs 🐴 Gr 🖾 AdHoc Reports | Waiver | 🗅 A Plus OLD | Records Transfer | 🗅 Misc Save 🗙 Delete All misc 🥖 Media R Tech Agreement **Bullying Prevention Form** FERPA  $\checkmark$ Legal Age Parent Release Elementary SS Special Permission MS SumSch Military Opt Out Student Council ~ Counselor SI Counselor Sending School •

4) Click "Save".